# 配置思科統一通訊管理器(CUCM)備份並對其進行 故障排除

## 目錄

簡介 必要條件 需求 採用元件 背景資訊 設定 通過GUI過程新增備份裝置 通過CLI過程新增備份裝置 新增備份裝置的日誌分析 通過GUI過程啟動手動備份 通過CLI過程啟動手動備份 通過GUI過程啟用定時備份 通過CLI過程啟用定時備份 CUCM刪除舊備份示例 成功建立的新備份和刪除舊備份的日誌分析 驗證 疑難排解

## 簡介

本檔案介紹將備份裝置新增至思科整合通訊管理員(CUCM)的程式。

## 必要條件

#### 需求

思科建議您瞭解以下主題:

- 思科整合通訊管理員(CUCM)
- •安全檔案傳輸通訊協定(SFTP)伺服器管理

### 採用元件

- 思科整合通訊管理員11.5
- Linux SFTP伺服器

本文中的資訊是根據特定實驗室環境內的裝置所建立。文中使用到的所有裝置皆從已清除(預設))的組態來啟動。如果您的網路運作中,請確保您瞭解任何指令可能造成的影響。

背景資訊

在您的環境中使用任何軟體進行備份的目的是在發生災難時能夠恢復。在軟體損壞、硬體故障或發 生自然災害時,備份對於防止資料丟失非常重要。

CUCM和SFTP拓撲,如下圖所示:

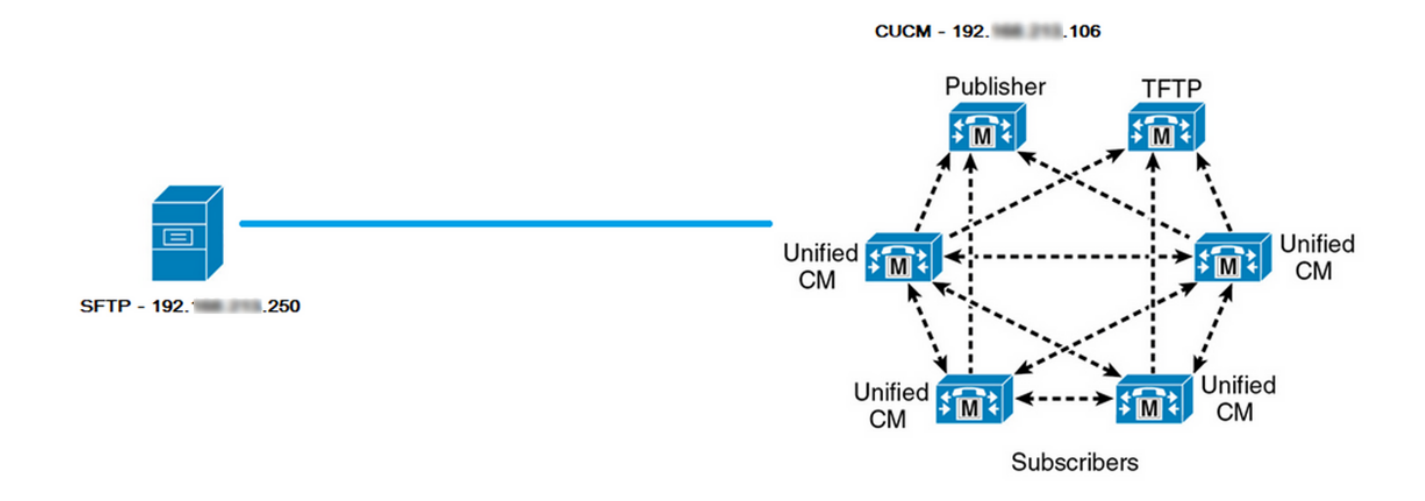

## 設定

#### 通過GUI過程新增備份裝置

步驟1.導覽至CUCM > Disaster Recovery System > Backup > Backup Device,然後按一下Add New,如下圖所示:

| Navigation      | Disaster Recovery System 🗸      | Go     |
|-----------------|---------------------------------|--------|
| admin <u>Se</u> | Cisco Unified Reporting         | .ogout |
|                 | Cisco Unified CM Administration |        |
|                 | Disaster Recovery System        |        |
|                 | Cisco Unified Serviceability    |        |
|                 | Cisco Unified OS Administration |        |
|                 |                                 |        |

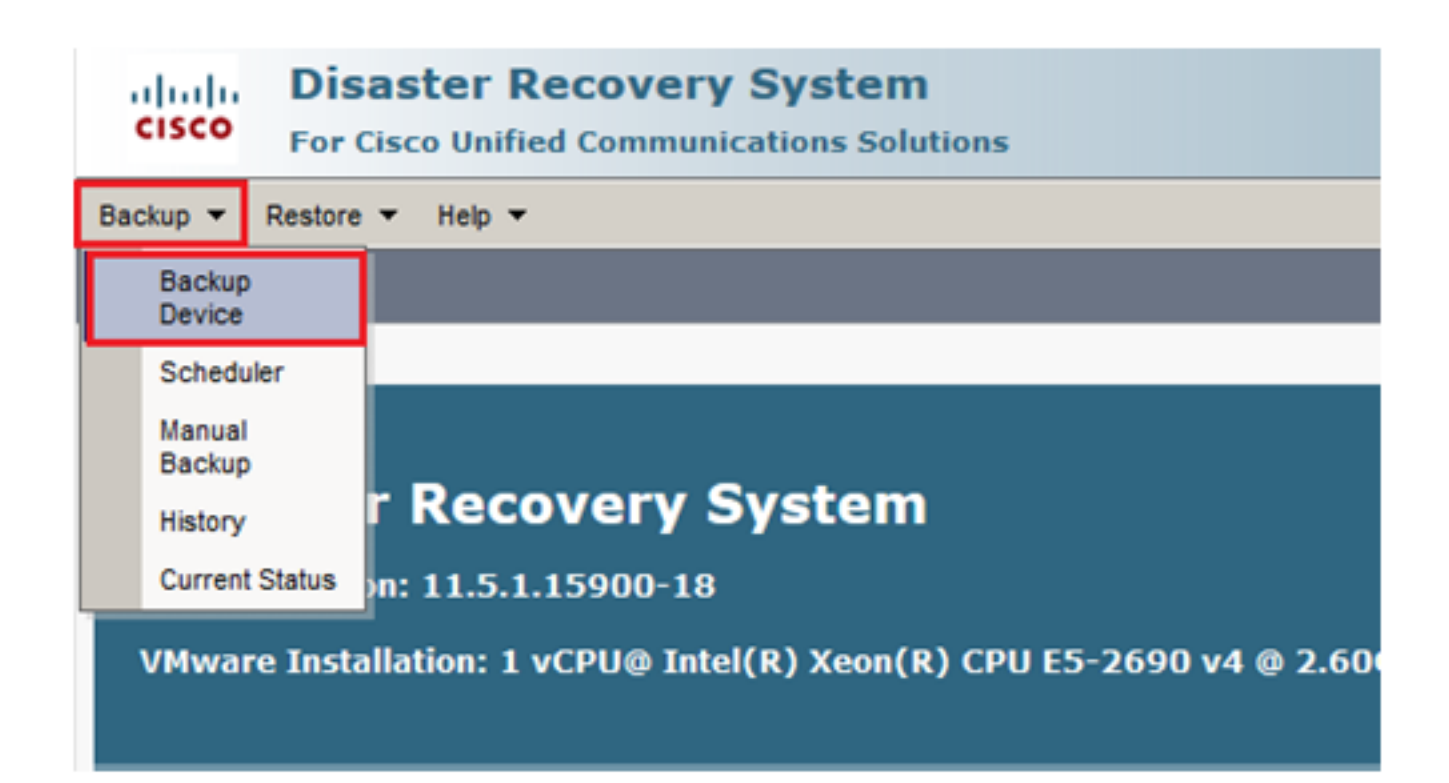

| Backup - Restore - Help -                                                           |
|-------------------------------------------------------------------------------------|
| Backup Device List                                                                  |
| Add New                                                                             |
| - Status                                                                            |
| Status     Status: No records found                                                 |
|                                                                                     |
| Backup Device List                                                                  |
| No backup device configured.                                                        |
| Add New                                                                             |
| The Backup Device which is associated with 1 or more schedule(s) cannot be deleted. |

步驟2.新增備份裝置名稱、IP位址、路徑名稱、使用者名稱和密碼,如下圖所示:

- IP地址必須是儲存備份的目標SFTP伺服器。
- 路徑名是儲存備份的SFTP伺服器中的目錄。
- •出於身份驗證目的,SFTP伺服器中必須存在使用者名稱和密碼。
- •要儲存在網路目錄中的備份數量必須設定為需要儲存在SFTP目錄中的備份數量。

#### 完成後,按一下Save。

| Backup 🔻 Restore 👻 Help 👻                       |               |
|-------------------------------------------------|---------------|
| Backup Device                                   |               |
| Save Back                                       |               |
| Chathan                                         |               |
| Status                                          |               |
| <li>Status:Ready</li>                           |               |
| -Backup device name                             |               |
| backup device name                              |               |
| Backup device name*                             | TAC-Backup    |
| ⊂ Select Destination*                           |               |
|                                                 |               |
| Network Directory                               |               |
| Host name/IP address                            | 192 250       |
| Path name                                       | /UCM/Backups/ |
| User name                                       | cisco         |
| Password                                        |               |
| Number of backups to store on Network Directory | 1 ~           |
|                                                 |               |
| Save Back                                       |               |

確認**更新成功**,如下圖所示:

| Backup Device              |                      |               |  |
|----------------------------|----------------------|---------------|--|
| 📊 Save 🖕 Back              |                      |               |  |
|                            |                      |               |  |
| Status                     |                      |               |  |
| Update successful          |                      |               |  |
| Backup device name         |                      |               |  |
| Backup device name*        |                      | TAC-Backup    |  |
| Select Destination*        |                      |               |  |
| Network Directory          |                      |               |  |
|                            | Host name/IP address | 192. 250      |  |
|                            | Path name            | /UCM/Backups/ |  |
|                            | User name            | cisco         |  |
|                            | Password             |               |  |
| Number of backups to store | on Network Directory | 1 ~           |  |
|                            |                      |               |  |
| Save Back                  |                      |               |  |

### 通過CLI過程新增備份裝置

步驟1.將安全殼層(SSH)插入CUCM發佈伺服器的IP地址,並使用作業系統(OS)使用者名稱和密碼 進行身份驗證,如下圖所示:

| 🕵 PuTTY Configuration                                                                                                    |                                                                                                    | ?                                     | $\times$     |
|----------------------------------------------------------------------------------------------------|----------------------------------------------------------------------------------------------------|---------------------------------------|--------------|
| Category:<br>Session<br>Logging<br>Terminal<br>Keyboard<br>Bell<br>Features<br>Window                                      | Basic options for your PuTTY ses<br>Specify the destination you want to connect<br>Host Name (or IP address)<br>192. 06<br>Connection type:<br>Raw Telnet Rlogin SSH | f<br>sion<br>t to<br>Port<br>22<br>Se | erial        |
| Appearance     Behaviour     Translation     Selection     Colours     Connection     Data     Proxy     Telnet     Rlogin | Load, save or delete a stored session<br>Saved Sessions<br>Default Settings                                                                                          | Load<br>Sav<br>Dele                   | d<br>e<br>te |
| About Help                                                                                                    | Close window on exit:<br>Always Never  Only on cle                                                                                                    | an exit<br>Canc                       | el           |

### 🖉 192. 106 - PuTTY

🛃 192. 106 - PuTTY

| login as: admin<br>admin@192. 106's password:<br>Command Line Interface is starting up, please wait |
|----------------------------------------------------------------------------------------------------|
| Welcome to the Platform Command Line Interface                                                      |
| VMware Installation:                                                                                |
| 1 vCPU: Intel(R) Xeon(R) CPU E5-2690 v4 @ 2.60GHz                                                   |
| Disk 1: 80GB, Partitions aligned                                                                    |
| 6144 Mbytes RAM                                                                                     |

步驟2.使用語法新增備份裝置:**utils disaster\_recovery device add network** <backup device name> <path> <ip-address of remote server> <username> [備份數],如下圖所示:

admin:utils disaster\_recovery device add network TAC-Backup /UCM/Backups/ 192. .250 cisco l Please enter password to connect to network server 192. .250:\*\*\*\*\* drfCliMsg: Backup Device has been saved successfully. admin: 在此新增備份裝置過程時,以下步驟在CUCM中執行:

- 1. 聯絡SFTP伺服器並進行驗證
- 2. 將測試檔案傳輸到目錄
- 3. 從SFTP伺服器斷開連線
- 4. 聯絡SFTP伺服器並進行驗證
- 5. 刪除目錄中的測試檔案
- 6. 從SFTP伺服器斷開連線

**附註**:如果其中任何步驟失敗,CUCM無法新增備份裝置。

#### 新增備份裝置的日誌分析

2018-12-24 11:39:22,494 DEBUG [NetMessageDispatch] - drfMessageValidator.validateMessage(): Starting introspection for Message ID = 3200 Message Body =

#### 

2018-12-24 11:39:23,168 DEBUG [NetMessageDispatch] - drfUtils:establishSftpConnection: Trying to connect to the SFTP server.

2018-12-24 11:39:23,171 DEBUG [NetMessageDispatch] - drfUtils:establishSftpConnection: Connecting SFTP server...

2018-12-24 11:39:23,373 DEBUG [NetMessageDispatch] - drfUtils:establishSftpConnection: Authentication Completed Successfully, connected to remote server. Now opening a SFTP channel.

2018-12-24 11:39:23,580 DEBUG [NetMessageDispatch] - drfUtils:sftpPutFile: SSH Authentication success for user cisco on 192.X.X.250

2018-12-24 11:39:23,581 DEBUG [NetMessageDispatch] - drfUtils:sftpPutFile: Transferring files from: /common/drf/d3-sb-11pub\_dUmmI\_Drf to the server: 192.X.X.250 /UCM/Backups/d3-sb-11pub\_dUmmI\_Drf

2018-12-24 11:39:23,581 DEBUG [NetMessageDispatch] - drfSftpProgressMonitor:: STARTING: 0 /common/drf/d3-sb-11pub\_dUmmI\_Drf -> /UCM/Backups/d3-sb-11pub\_dUmmI\_Drf total: 0

#### 

#### 

2018-12-24 11:39:23,585 DEBUG [NetMessageDispatch] - drfSftpProgressMonitor:: ...File Transfer Completed

#### 

2018-12-24 11:39:23,586 DEBUG [NetMessageDispatch] - drfUtils:closeSFTPConnections: Closing ChannelSftp... 2018-12-24 11:39:23,586 DEBUG [NetMessageDispatch] - drfUtils:closeSFTPConnections: Disconnecting Channel... 2018-12-24 11:39:23,586 DEBUG [NetMessageDispatch] - drfUtils:closeSFTPConnections: Closing Session...

2018-12-24 11:39:23,586 DEBUG [NetMessageDispatch] - drfUtils:establishSftpConnection: Trying to connect to the SFTP server.

2018-12-24 11:39:23,587 DEBUG [NetMessageDispatch] - drfUtils:establishSftpConnection: Connecting SFTP server...

2018-12-24 11:39:23,733 DEBUG [NetMessageDispatch] - drfUtils:establishSftpConnection: Authentication Completed Successfully, connected to remote server. Now opening a SFTP channel.

2018-12-24 11:39:24,277 DEBUG [NetMessageDispatch] - drfUtils:sftpDeleteFile: Deleting files /UCM/Backups/d3-sb-11pub\_dUmmI\_Drf from the server: 192.X.X.250

2018-12-24 11:39:24,277 INFO [NetMessageDispatch] - drfutils.sftpDeleteFiles: Successfully deleted /UCM/Backups/d3-sb-11pub\_dUmmI\_Drf on the Server 192.X.X.250

#### CUCM關閉ChannelSftp...

2018-12-24 11:39:24,278 DEBUG [NetMessageDispatch] - drfUtils:closeSFTPConnections: Closing ChannelSftp... 2018-12-24 11:39:24,278 DEBUG [NetMessageDispatch] - drfUtils:closeSFTPConnections: Disconnecting Channel... 2018-12-24 11:39:24,278 DEBUG [NetMessageDispatch] - drfUtils:closeSFTPConnections: Closing Session... 2018-12-24 11:39:24,278 DEBUG [NetMessageDispatch] - drfUtils:isSftpLocationAccessible: Closing SFTP Client...

### 通過GUI過程啟動手動備份

步驟1.導航至CUCM > Disaster Recovery System > Backup > Manual Backup,如下圖所示:

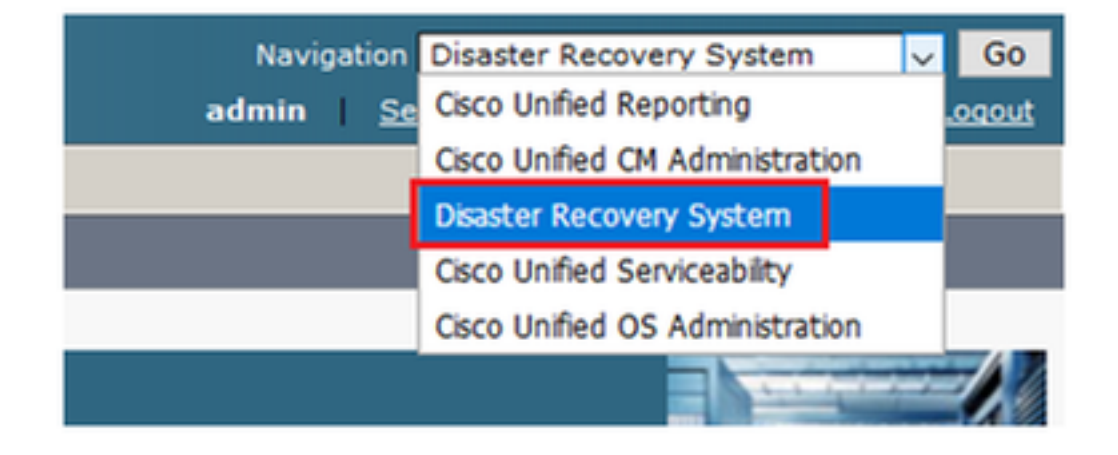

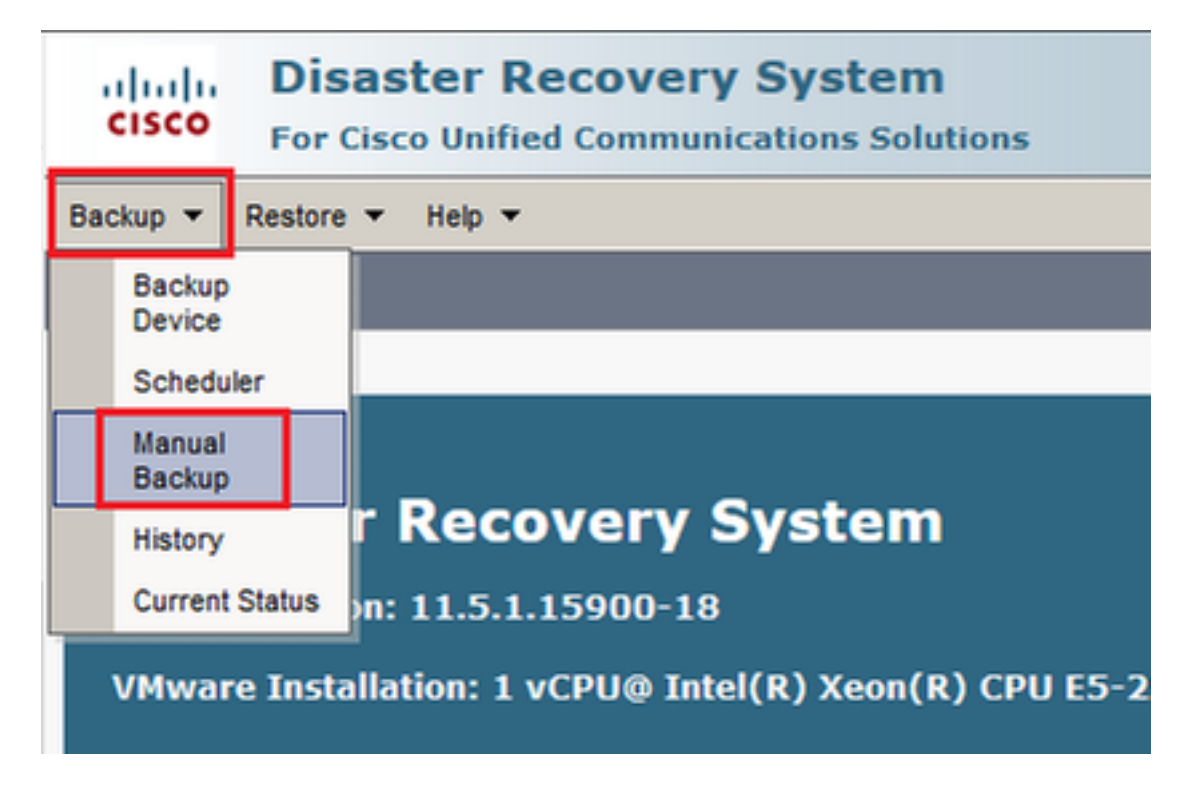

步驟2.選**擇備份裝置和要備份的功能,然後單擊「開始」**。在本例中,僅備份UCM功能,如下圖所 示:

| Backup - Restore - Help -                                      |                                                                                        |                                                              |
|----------------------------------------------------------------|----------------------------------------------------------------------------------------|--------------------------------------------------------------|
| Manual Backup                                                  |                                                                                        |                                                              |
| Start Backup DEstimate Size Select All Clear All               |                                                                                        |                                                              |
| Status<br>Status:Ready                                         |                                                                                        |                                                              |
| - Select Backup Device                                         |                                                                                        |                                                              |
| Device Name* TAC-Backup                                        |                                                                                        |                                                              |
| - Select Features *                                            |                                                                                        |                                                              |
|                                                                |                                                                                        |                                                              |
| Mucm                                                           |                                                                                        |                                                              |
|                                                                |                                                                                        |                                                              |
|                                                                |                                                                                        |                                                              |
|                                                                |                                                                                        |                                                              |
| The following components are registered with Disaster Recovery | System:                                                                                |                                                              |
|                                                                |                                                                                        |                                                              |
| Feature                                                        | Server                                                                                 |                                                              |
| UCM                                                            | D3-SB-11P0B                                                                            | CDPAGT                                                       |
| UCM                                                            | D3-SB-11P0B                                                                            | SYSLOGAGT                                                    |
| UCM                                                            | D3-SB-11PUB                                                                            | PLATFORM                                                     |
| UCM                                                            | D3-SB-11P0B                                                                            | CLM                                                          |
| UCM                                                            | D3-SB-11PUB                                                                            | CCMDB                                                        |
| UCM                                                            | D3-SB-11P0B                                                                            |                                                              |
| UCM                                                            | D3-SB-11PUB                                                                            | CCMPREFS                                                     |
| UCM                                                            | D3-SB-11PUB                                                                            | IFIP                                                         |
| UCM                                                            | D3-SB-11P0B                                                                            | MOH                                                          |
| UCM                                                            | D3-SB-11PUB                                                                            | ANN                                                          |
| UCM                                                            | D3-SB-11PUB                                                                            | BAI                                                          |
| UCM                                                            | D3-5B-11P0B                                                                            | CEF                                                          |
| I UCM                                                          |                                                                                        |                                                              |
| 1101                                                           | D3-SB-11PUB                                                                            | REPORTER                                                     |
| UCM                                                            | D3-SB-11PUB<br>D3-SB-11PUB                                                             | REPORTER<br>DNALIASLOOKUP                                    |
| UCM<br>UCM                                                     | D3-SB-11PUB<br>D3-SB-11PUB<br>D3-SB-11PUB<br>D3-SB-11PUB                               | REPORTER<br>DNALIASLOOKUP<br>DNALIASSYNC                     |
| UCM<br>UCM<br>CDR_CAR                                          | D3-SB-11PUB<br>D3-SB-11PUB<br>D3-SB-11PUB<br>D3-SB-11PUB<br>D3-SB-11PUB                | REPORTER<br>DNALIASLOOKUP<br>DNALIASSYNC<br>CAR              |
| UCM<br>UCM<br>CDR_CAR<br>PLM                                   | D3-SB-11PUB<br>D3-SB-11PUB<br>D3-SB-11PUB<br>D3-SB-11PUB<br>D3-SB-11PUB<br>D3-SB-11PUB | REPORTER<br>DNALIASLOOKUP<br>DNALIASSYNC<br>CAR<br>ELM-AGENT |

### •進行備份時,您會看到一個狀態指示,如下圖所示:

| Backup - Restore                                                | ▼ Help ▼                                |                                 |        |           |                              |                                                     |
|-----------------------------------------------------------------|-----------------------------------------|---------------------------------|--------|-----------|------------------------------|-----------------------------------------------------|
| Backup Status                                                   |                                         |                                 |        |           |                              |                                                     |
| Refresh 🦲                                                       | Cancel                                  |                                 |        |           |                              |                                                     |
| _ Status                                                        |                                         |                                 |        |           |                              |                                                     |
| Backup oper                                                     | ation in progress for server            | [D3-SB-11PUB], please wait      |        |           |                              |                                                     |
| _ Backup details                                                |                                         |                                 |        |           |                              |                                                     |
| Tar Filename:<br>Backup Device:<br>Operation:<br>Percentage Con | 2018-:<br>NETWO<br>BACKI<br>nplete: 26% | 12-24-13-04-38.tar<br>DRK<br>JP |        |           |                              |                                                     |
| Feature                                                         | Server                                  | Component                       | Status | Result ** | Start Time                   | Log File *                                          |
| UCM                                                             | D3-SB-11PUB                             | CDPAGT                          | 100    | SUCCESS   | Mon Dec 24 13:04:38 PST 2018 | 2018-12-24-13-04-38 b d3-sb-11pub ucm cdpaqt.log    |
| UCM                                                             | D3-SB-11PUB                             | SYSLOGAGT                       | 100    | SUCCESS   | Mon Dec 24 13:04:40 PST 2018 | 2018-12-24-13-04-38 b d3-sb-11pub ucm syslogagt.log |
| UCM                                                             | D3-SB-11PUB                             | PLATFORM                        | 100    | SUCCESS   | Mon Dec 24 13:04:41 PST 2018 | 2018-12-24-13-04-38 b d3-sb-11pub ucm platform.log  |
| UCM                                                             | D3-SB-11PUB                             | CLM                             | 100    | SUCCESS   | Mon Dec 24 13:04:44 PST 2018 | 2018-12-24-13-04-38 b d3-sb-11pub ucm clm.log       |
| UCM                                                             | D3-SB-11PUB                             | CCMDB                           | 0      | Active    | Mon Dec 24 13:04:44 PST 2018 |                                                     |
| UCM                                                             | D3-SB-11PUB                             | TCT                             | 0      |           |                              |                                                     |
| UCM                                                             | D3-SB-11PUB                             | CCMPREFS                        | 0      |           |                              |                                                     |
| UCM                                                             | D3-SB-11PUB                             | TFTP                            | 0      |           |                              |                                                     |
| UCM                                                             | D3-SB-11PUB                             | мон                             | 0      |           |                              |                                                     |
| UCM                                                             | D3-SB-11PUB                             | ANN                             | 0      |           |                              |                                                     |
| UCM                                                             | D3-SB-11PUB                             | BAT                             | 0      |           |                              |                                                     |
| UCM                                                             | D3-SB-11PUB                             | CEF                             | 0      |           |                              |                                                     |
| UCM                                                             | D3-SB-11PUB                             | REPORTER                        | 0      |           |                              |                                                     |
| UCM                                                             | D3-SB-11PUB                             | DNALIASLOOKUP                   | 0      |           |                              |                                                     |
| UCM                                                             | D3-SB-11PUB                             | DNALIASSYNC                     | 0      |           |                              |                                                     |
|                                                                 |                                         |                                 |        |           |                              |                                                     |
| Refresh                                                         |                                         |                                 |        | Cancel B  | ackup                        |                                                     |

• 備份完成後,您會看到SUCCESS消息,指示CUCM中的Backup Completed,如下圖所示:

| Backup Status         Concel                Success: Backup Completed               Success: Backup Completed                 Success: Backup Completed               Success: Backup Completed                 Backup Status               2018-12-24-13-04-38.tar                 Backup Status               Success:                 Tar Finame:             2018-12-24-13-04-38.tar               Backup Status                 Comparison:             Device:             NETWORK               Backup Status                 UcM             D3-SB-11PUB             SUCCESS               Mon Dec 24 13-04-38 PT 2018               2018-12-24-13-04-38               Advance Info                 UcM             D3-SB-11PUB             SUCCOSS               Mon Dec 24 13-04-48               2018-12-24-13-04-38               Advance Info                 UcM             D3-SB-11PUB             PATORM             100             SUCCESS             Mon Dec 24 13-04-48               2018-12-24-13-04-38               Advance Info                 UcM             D3-SB-11PUB             CLM             D0             SUCCESS               Mon Dec 24 13-04-44                 UcM                                                                                                    | Backup - Restore                                               | e ▼ Help ▼                    |                                                  |        |           |                              |                                                         |
|----------------------------------------------------------------------------------------------------|----------------------------------------------------------------|-------------------------------|--------------------------------------------------|--------|-----------|------------------------------|---------------------------------------------------------|
| Status         Status           Brance         Substantion           Status         Substantion           Status         Substantion           Status         Substantion           Status         Substantion           Status         Substantion           Status         Substantion           Backup Device:         NETWORK           Operation:         Backup Device:           VCM         D3-S8-11PUB         CDPAGT           VCM         D3-S8-11PUB         SUCCESS           VCM         D3-S8-11PUB         SUCCESS           VCM         D3-S8-11PUB         CLAH           VCM         D3-S8-11PUB         CLAH           VCM         D3-S8-11PUB         CLAH           VCM         D3-S8-11PUB         CLAH           VCM         D3-S8-11PUB         CLAH           VCM         D3-S8-11PUB         CLAH           VCM         D3-S8-11PUB         CLAH           VCM         D3-S8-11PUB         CLAH           VCM         D3-S8-11PUB         CCM           VCM         D3-S8-11PUB         CCM           VCM         D3-S8-11PUB         CCM           VCM         <                                                                                                    | Backup Status                                                  |                               |                                                  |        |           |                              |                                                         |
| Satus         Backup details         Tar Filename:       2018-12-24-13-04-38.1ar         Backup Device:       NETWORK         Operation:       BACKUP         Percentage Complete:       NETWORK         Operation:       BACKUP         Percentage Complete:       NETWORK         Out       D3-S8-11PUB       CDPAGT       100       SUCCESS       Mon Dec 24 13:04:39 PST 2018       2018-12-24:13-04-38 b: d3:sb-11oub ucm orbitanat.log         UCM       D3-S8-11PUB       CDPAGT       100       SUCCESS       Mon Dec 24 13:04:40 PST 2018       2018-12-24:13-04-38 b: d3:sb-11oub ucm orbitanat.log         UCM       D3-S8-11PUB       PLATFORM       100       SUCCESS       Mon Dec 24 13:04:40 PST 2018       2018-12-24:13-04-38 b: d3:sb-11oub ucm orbitanat.log         UCM       D3-S8-11PUB       CLM       100       SUCCESS       Mon Dec 24 13:04:41 PST 2018       2018-12-24:13-04-38 b: d3:sb-11oub ucm orbitanat.log         UCM       D3-S8-11PUB       CLM       100       SUCCESS       Mon Dec 24 13:04:44 PST 2018       2018-12-24:13-04-38 b: d3:sb-11oub ucm orbitanat.log         UCM       D3-S8-11PUB       CLM       100       SUCCESS       Mon Dec 24 13:04:44 PST 2018       2018-12-24:13-04-38 b: d3:sb-11oub ucm orbitanat.log         UCM       D3-S8-11PUB                                                                                                    | Refresh                                                        | Cancel                        |                                                  |        |           |                              |                                                         |
| Backup details           Tar Filename:         2018-12-24-13-04-38.tar           Backup Device:         NETWORK           Operation:         BACKUP           Percentage Complete:         100%           VCM         D3-58-11PUB         CDPACT         100           UCM         D3-58-11PUB         CDPACT         100           UCM         D3-58-11PUB         CDPACT         100           UCM         D3-58-11PUB         CDPACT         100           UCM         D3-58-11PUB         CDPACT         100           UCM         D3-58-11PUB         CDPACT         100           UCM         D3-58-11PUB         CDPACT         100           UCM         D3-58-11PUB         CLM         100           UCM         D3-58-11PUB         CLM         100           UCM         D3-58-11PUB         CLM         100           UCM         D3-58-11PUB         CLMB         100           UCM         D3-58-11PUB         CLMBE         100           UCM         D3-58-11PUB         CCMBE         100           UCM         D3-58-11PUB         CLMPETS         100           UCM         D3-58-11PUB         TT         1                                                                                                    | - Status                                                       |                               |                                                  |        |           |                              |                                                         |
| Backup details           Tar Filename:         2018-12-24-13-04-38.tar           Backup Device:         NETWORK           Operation:         BACKUP           Percentage Complete:         100%           UCM         D3-58-11PUB         CDPAGT         100         SUCCESS         Mon Dec 24 13:04:38 P57 2018         2018-12-24-13-04-38 b. d3-sb-11oub. um. ofbeat.log           UCM         D3-58-11PUB         CDPAGT         100         SUCCESS         Mon Dec 24 13:04:40 P57 2018         2018-12-24-13-04-38 b. d3-sb-11oub. um. ofbeat.log           UCM         D3-58-11PUB         CPARAM         100         SUCCESS         Mon Dec 24 13:04:40 P57 2018         2018-12-24-13-04-38 b. d3-sb-11oub. um. ofbeat.log           UCM         D3-58-11PUB         CLM         100         SUCCESS         Mon Dec 24 13:04:40 P57 2018         2018-12-24-13-04-38 b. d3-sb-11oub. um. offbeat.log           UCM         D3-58-11PUB         CLM         100         SUCCESS         Mon Dec 24 13:04:44 P57 2018         2018-12-24-13-04-38 b. d3-sb-11oub. um. offbeat.log           UCM         D3-58-11PUB         CCMDB         100         SUCCESS         Mon Dec 24 13:06:44 P57 2018         2018-12-24-13-04-38 b. d3-sb-11oub. um. offbeat.log           UCM         D3-58-11PUB         TCT         100         SUCCESS         Mon Dec 24 13:06:44 P57                                            | SUCCESS: 8                                                     | Backup Completed              |                                                  |        |           |                              |                                                         |
| Tar Filename:       2018-12-24-13-04-38.tar         Backup Device:       NETWORK         Operation:       BACKUP         Percentage Complete:       100%         Image Complete:       100%         Executer       Component       Status       Result **       Start Time       Log File *         UCM       D3-58-11PUB       CDPAGT       100       SUCCESS       Mon Dec 24 13:04:40 PST 2018       2018-12-24-13-04-38 b: d3-sb-11pub; ucm cdpast.log         UCM       D3-58-11PUB       SYSLOGAGT       100       SUCCESS       Mon Dec 24 13:04:40 PST 2018       2018-12-24-13-04-38 b: d3-sb-11pub; ucm cdpast.log         UCM       D3-58-11PUB       CLM       100       SUCCESS       Mon Dec 24 13:04:44 PST 2018       2018-12-24-13-04-38 b: d3-sb-11pub; ucm cmblog         UCM       D3-58-11PUB       CLM       100       SUCCESS       Mon Dec 24 13:04:44 PST 2018       2018-12-24-13-04-38 b: d3-sb-11pub; ucm cmblog         UCM       D3-58-11PUB       CTT       100       SUCCESS       Mon Dec 24 13:06:44 PST 2018       2018-12-24-13-04-38 b: d3-sb-11pub; ucm cmblog         UCM       D3-58-11PUB       CTT       100       SUCCESS       Mon Dec 24 13:06:37 PST 2018       2018-12-24-13-04-38 b: d3-sb-11pub; ucm cmblog         UCM       D3-58-11PUB       CCMREFS <th< td=""><td>Backup details</td><td>5</td><td></td><td></td><td></td><td></td><td></td></th<>                       | Backup details                                                 | 5                             |                                                  |        |           |                              |                                                         |
| Feature         Server         Component         Status         Result **         Start Time         Log File *           UCM         D3-S8-11PUB         CDPAGT         100         SUCCESS         Mon Dec 24 13:04:38 P57 2018         2018-12-24-13-04-38 b d3-sb-11pub ucm .cdpaqt.log           UCM         D3-S8-11PUB         SYSLOGAGT         100         SUCCESS         Mon Dec 24 13:04:40 P57 2018         2018-12-24-13-04-38 b d3-sb-11pub ucm .cdpaqt.log           UCM         D3-S8-11PUB         PLATFORM         100         SUCCESS         Mon Dec 24 13:04:41 P57 2018         2018-12-24-13-04-38 b d3-sb-11pub ucm .cdpaqt.log           UCM         D3-S8-11PUB         CLM         100         SUCCESS         Mon Dec 24 13:04:41 PS7 2018         2018-12-24-13-04-38 b d3-sb-11pub ucm .cdpaqt.log           UCM         D3-S8-11PUB         CLM         100         SUCCESS         Mon Dec 24 13:04:44 PS7 2018         2018-12-24-13-04-38 b d3-sb-11pub ucm .cdpaqt.log           UCM         D3-S8-11PUB         CCT         100         SUCCESS         Mon Dec 24 13:04:49 PS7 2018         2018-12-24-13-04-38 b d3-sb-11pub ucm .cdpaqt.log           UCM         D3-S8-11PUB         CCT         100         SUCCESS         Mon Dec 24 13:06:07 PS7 2018         2018-12-24-13-04-38 b d3-sb-11pub ucm .cdpaqt.log           UCM         D3-S8-11PUB         TFTP                    | Tar Filename:<br>Backup Device<br>Operation:<br>Percentage Cor | 20<br>: N<br>B.<br>mplete: 10 | 018-12-24-13-04-38.tar<br>ETWORK<br>ACKUP<br>00% |        |           |                              |                                                         |
| UCM         D3-SB-11PUB         CDPAGT         100         SUCCESS         Mon Dec 24 13:04:38 PST 2018         2018-12-24-13-04-38 b         b         d3-sb-11pub         cdpagt.log           UCM         D3-SB-11PUB         SYSLOGAGT         100         SUCCESS         Mon Dec 24 13:04:40 PST 2018         2018-12-24-13-04-38 b         d3-sb-11pub com patibaction           UCM         D3-SB-11PUB         PLATFORM         100         SUCCESS         Mon Dec 24 13:04:41 PST 2018         2018-12-24-13-04-38 b         d3-sb-11pub com patibaction           UCM         D3-SB-11PUB         CLM         100         SUCCESS         Mon Dec 24 13:04:41 PST 2018         2018-12-24-13-04-38 b         d3-sb-11pub com cmblod           UCM         D3-SB-11PUB         CCMDB         100         SUCCESS         Mon Dec 24 13:04:44 PST 2018         2018-12-24-13-04-38 b         d3-sb-11pub com cmblod           UCM         D3-SB-11PUB         CCT         100         SUCCESS         Mon Dec 24 13:04:49 PST 2018         2018-12-24-13-04-38 b         d3-sb-11pub com cmblod           UCM         D3-SB-11PUB         CCT         100         SUCCESS         Mon Dec 24 13:06:07 PST 2018         2018-12-24-13-04-38 b         d3-sb-11pub com cmblod           UCM         D3-SB-11PUB         TFTP         100         SUCCESS         Mon Dec 24 13:06                                      | Feature                                                        | Server                        | Component                                        | Status | Result ** | Start Time                   | Log File *                                              |
| UCM         D3-S8-11PUB         SYSLOGAGT         100         SUCCESS         Mon Dec 24 13:04:40 PST 2018         2016:12:24:13:04:38         b d3-sb-11pub         ucm sysloggat.log           UCM         D3-S8-11PUB         PLATFORM         100         SUCCESS         Mon Dec 24 13:04:41 PST 2018         2016:12:24:13:04:38         b d3-sb-11pub         ucm aptrom.log           UCM         D3-S8-11PUB         CLM         100         SUCCESS         Mon Dec 24 13:04:44 PST 2018         2016:12:24:13:04:38         b d3-sb-11pub         ucm antoma           UCM         D3-S8-11PUB         CLM         100         SUCCESS         Mon Dec 24 13:04:44 PST 2018         2016:12:24:13:04:38         b d3-sb-11pub         ucm antoma           UCM         D3-S8-11PUB         TCT         100         SUCCESS         Mon Dec 24 13:06:30 PST 2018         2016:12:24:13:04:38         b d3-sb-11pub         ucm antohag           UCM         D3-S8-11PUB         TCT         100         SUCCESS         Mon Dec 24 13:06:30 PST 2018         2016:12:24:13:04:38         b d3-sb-11pub         ucm antohag           UCM         D3-S8-11PUB         TFTP         100         SUCCESS         Mon Dec 24 13:06:30 PST 2018         2016:12:24:13:04:38         b d3-sb-11pub ucm atthlog           UCM         D3-S8-11PUB         MOH         <                                                    | UCM                                                            | D3-SB-11PUB                   | CDPAGT                                           | 100    | SUCCESS   | Mon Dec 24 13:04:38 PST 2018 | 2018-12-24-13-04-38 b d3-sb-11pub ucm cdpagt.log        |
| UCM         D3-S8-11PUB         PLATFORM         100         SUCCESS         Mon Dec 24 13:04:41 PST 2018         2018-12-24-13-04-38         bd 3-sb-11pub ucm leftform.log           UCM         D3-S8-11PUB         CLM         100         SUCCESS         Mon Dec 24 13:04:44 PST 2018         2018-12-24-13-04-38         bd 3-sb-11pub ucm leftform.log           UCM         D3-S8-11PUB         CCMDB         100         SUCCESS         Mon Dec 24 13:04:44 PST 2018         2018-12-24-13-04-38         bd 3-sb-11pub ucm comblog           UCM         D3-S8-11PUB         TCT         100         SUCCESS         Mon Dec 24 13:06:39 PST 2018         2018-12-24-13-04-38         bd 3-sb-11pub ucm comblog           UCM         D3-S8-11PUB         TCT         100         SUCCESS         Mon Dec 24 13:06:30 PST 2018         2018-12-24-13-04-38         bd 3-sb-11pub ucm comblog           UCM         D3-S8-11PUB         CMPFFS         100         SUCCESS         Mon Dec 24 13:06:30 PST 2018         2018-12-24-13-04-38         bd 3-sb-11pub ucm itblog           UCM         D3-S8-11PUB         MOH         100         SUCCESS         Mon Dec 24 13:06:00 PST 2018         2018-12-24-13-04-38         bd 3-sb-11pub ucm itblog           UCM         D3-S8-11PUB         ANN         100         SUCCESS         Mon Dec 24 13:06:00 PST 2018         2018-12-                             | UCM                                                            | D3-SB-11PUB                   | SYSLOGAGT                                        | 100    | SUCCESS   | Mon Dec 24 13:04:40 PST 2018 | 2018-12-24-13-04-38 b d3-sb-11pub ucm syslogagt.log     |
| UCM         D3-S8-11PUB         CLM         100         SUCCESS         Mon Dec 24 13:04:44 PST 2018         2016:12:24:13:04:38 b d3:sb:11pub ucm dm.log           UCM         D3-S8-11PUB         CCMDB         100         SUCCESS         Mon Dec 24 13:04:44 PST 2018         2016:12:24:13:04:38 b d3:sb:11pub ucm dm.log           UCM         D3-S8-11PUB         TCT         100         SUCCESS         Mon Dec 24 13:04:44 PST 2018         2016:12:24:13:04:38 b d3:sb:11pub ucm tdt.log           UCM         D3-S8-11PUB         TCT         100         SUCCESS         Mon Dec 24 13:05:00 PST 2018         2016:12:24:13:04:38 b d3:sb:11pub ucm tdt.log           UCM         D3-S8-11PUB         TFTP         100         SUCCESS         Mon Dec 24 13:05:03 PST 2018         2016:12:24:13:04:38 b d3:sb:11pub ucm tdt.log           UCM         D3-S8-11PUB         TFTP         100         SUCCESS         Mon Dec 24 13:06:03 PST 2018         2016:12:24:13:04:38 b d3:sb:11pub ucm tdt.log           UCM         D3-S8-11PUB         ANN         100         SUCCESS         Mon Dec 24 13:06:03 PST 2018         2016:12:24:13:04:38 b d3:sb:11pub ucm tdt.log           UCM         D3-S8-11PUB         ANN         100         SUCCESS         Mon Dec 24 13:06:03 PST 2018         2016:12:24:13:04:38 b d3:sb:11pub ucm tdt.log           UCM         D3-S8-11PUB         BAT                  | UCM                                                            | D3-SB-11PUB                   | PLATFORM                                         | 100    | SUCCESS   | Mon Dec 24 13:04:41 PST 2018 | 2018-12-24-13-04-38 b d3-sb-11pub ucm platform.log      |
| UCM         D3-S8-11FUB         CCMDB         100         SUCCESS         Mon Dec 24 13:04:49 FS 2018         2018-12-24-13-04-38 b         d3-sb-11pub ucm comdb.log           UCM         D3-S8-11FUB         TCT         100         SUCCESS         Mon Dec 24 13:06:19 FS 2018         2018-12-24-13-04-38 b         d3-sb-11pub ucm comdb.log           UCM         D3-S8-11FUB         CCMPREFS         100         SUCCESS         Mon Dec 24 13:06:00 FST 2018         2018-12-24-13-04-38 b         d3-sb-11pub ucm comprefs.log           UCM         D3-S8-11FUB         TFTP         100         SUCCESS         Mon Dec 24 13:06:00 FST 2018         2018-12-24-13-04-38 b         d3-sb-11pub ucm tftp.log           UCM         D3-S8-11FUB         MOH         100         SUCCESS         Mon Dec 24 13:06:00 FST 2018         2018-12-24-13-04-38 b         d3-sb-11pub ucm tftp.log           UCM         D3-S8-11FUB         ANN         100         SUCCESS         Mon Dec 24 13:06:00 FST 2018         2018-12-24-13-04-38 b         d3-sb-11pub ucm ann.log           UCM         D3-S8-11FUB         BAT         100         SUCCESS         Mon Dec 24 13:06:00 FST 2018         2018-12-24-13-04-38 b         d3-sb-11pub ucm ann.log           UCM         D3-S8-11FUB         CFF         100         SUCCESS         Mon Dec 24 13:06:00 FST 2018         2018-12-2                             | UCM                                                            | D3-SB-11PUB                   | CLM                                              | 100    | SUCCESS   | Mon Dec 24 13:04:44 PST 2018 | 2018-12-24-13-04-38 b d3-sb-11pub ucm clm.log           |
| UCM         D3-S8-11FUB         TCT         100         SUCCESS         Mon Dec 24 13:04:59 PST 2018         2016:12:24:13:04:38 bd 3:sb:11pub ucm ticlog           UCM         D3-S8-11FUB         CCMPREFS         100         SUCCESS         Mon Dec 24 13:05:03 PST 2018         2018:12:24:13:04:38 bd 3:sb:11pub ucm ticlog           UCM         D3-S8-11FUB         TFTP         100         SUCCESS         Mon Dec 24 13:05:03 PST 2018         2018:12:24:13:04:38 bd 3:sb:11pub ucm titblog           UCM         D3-S8-11FUB         MOH         100         SUCCESS         Mon Dec 24 13:06:07 PST 2018         2018:12:24:13:04:38 bd 3:sb:11pub ucm moh.log           UCM         D3-S8-11FUB         MOH         100         SUCCESS         Mon Dec 24 13:09:07 PST 2018         2018:12:24:13:04:38 bd 3:sb:11pub ucm moh.log           UCM         D3-S8-11FUB         BAT         100         SUCCESS         Mon Dec 24 13:09:07 PST 2018         2018:12:24:13:04:38 bd 3:sb:11pub ucm tot.log           UCM         D3-S8-11FUB         BAT         100         SUCCESS         Mon Dec 24 13:09:07 PST 2018         2018:12:24:13:04:38 bd 3:sb:11pub ucm tot.log           UCM         D3-S8-11FUB         CEF         100         SUCCESS         Mon Dec 24 13:09:07 PST 2018         2018:12:24:13:04:38 bd 3:sb:11pub ucm tot.log           UCM         D3-S8-11FUB         REPORTER<          | UCM                                                            | D3-SB-11PUB                   | CCMDB                                            | 100    | SUCCESS   | Mon Dec 24 13:04:44 PST 2018 | 2018-12-24-13-04-38 b d3-sb-11pub ucm ccmdb.log         |
| UCM         D3-S8-11PUB         CCMPREFS         100         SUCCESS         Mon Dec 24 13:05:00 PST 2018         2018-12-24-13-04-38 b d3-sb-11pub ucm comprefs.log           UCM         D3-S8-11PUB         TFTP         100         SUCCESS         Mon Dec 24 13:05:03 PST 2018         2018-12-24-13-04-38 b d3-sb-11pub ucm comprefs.log           UCM         D3-S8-11PUB         MOH         100         SUCCESS         Mon Dec 24 13:05:03 PST 2018         2018-12-24-13-04-38 b d3-sb-11pub ucm moh.log           UCM         D3-S8-11PUB         ANN         100         SUCCESS         Mon Dec 24 13:09:00 PST 2018         2018-12-24-13-04-38 b d3-sb-11pub ucm moh.log           UCM         D3-S8-11PUB         BAT         100         SUCCESS         Mon Dec 24 13:09:00 PST 2018         2018-12-24-13-04-38 b d3-sb-11pub ucm moh.log           UCM         D3-S8-11PUB         BAT         100         SUCCESS         Mon Dec 24 13:09:00 PST 2018         2018-12-24-13-04-38 b d3-sb-11pub ucm moh.log           UCM         D3-S8-11PUB         REPORTER         100         SUCCESS         Mon Dec 24 13:09:00 PST 2018         2018-12-24-13-04-38 b d3-sb-11pub ucm reporter.log           UCM         D3-S8-11PUB         REPORTER         100         SUCCESS         Mon Dec 24 13:09:03 PST 2018         2018-12-24-13-04-38 b d3-sb-11pub ucm reporter.log           UCM         D3-S8- | UCM                                                            | D3-SB-11PUB                   | TCT                                              | 100    | SUCCESS   | Mon Dec 24 13:04:59 PST 2018 | 2018-12-24-13-04-38 b d3-sb-11pub ucm tct.log           |
| UCM         D3-S8-11PUB         TFP         100         SUCCESS         Mon Dec 24 13:05:03 PST 2018         2016-12-24-13-04-38 b         bd3-sb-11pub ucm thp.log           UCM         D3-S8-11PUB         MOH         100         SUCCESS         Mon Dec 24 13:05:00 PST 2018         2018-12-24-13-04-38 b         d3-sb-11pub ucm thp.log           UCM         D3-S8-11PUB         ANN         100         SUCCESS         Mon Dec 24 13:09:00 PST 2018         2018-12-24-13-04-38 b         d3-sb-11pub ucm ann.log           UCM         D3-S8-11PUB         BAT         100         SUCCESS         Mon Dec 24 13:09:00 PST 2018         2018-12-24-13-04-38 b         d3-sb-11pub ucm ann.log           UCM         D3-S8-11PUB         CEF         100         SUCCESS         Mon Dec 24 13:09:00 PST 2018         2018-12-24-13-04-38 b         d3-sb-11pub ucm bat.log           UCM         D3-S8-11PUB         CEF         100         SUCCESS         Mon Dec 24 13:09:02 PST 2018         2018-12-24-13-04-38 b         d3-sb-11pub ucm reporter.log           UCM         D3-S8-11PUB         REPORTER         100         SUCCESS         Mon Dec 24 13:09:03 PST 2018         2018-12-24-13-04-38 b         d3-sb-11pub ucm dnaliaslookup.log           UCM         D3-S8-11PUB         DNALIASLOOKUP         100         SUCCESS         Mon Dec 24 13:09:05 PST 2018                                 | UCM                                                            | D3-SB-11PUB                   | CCMPREFS                                         | 100    | SUCCESS   | Mon Dec 24 13:05:00 PST 2018 | 2018-12-24-13-04-38 b d3-sb-11pub ucm ccmprefs.log      |
| UCM         D3-S8-11PUB         MOH         100         SUCCESS         Mon Dec 24 13:08:57 PST 2018         2016:12:24:13:04:38 b d3:sb:11pub ucm moh.log           UCM         D3-S8-11PUB         ANN         100         SUCCESS         Mon Dec 24 13:09:00 PST 2018         2018:12:24:13:04:38 b d3:sb:11pub ucm moh.log           UCM         D3-S8-11PUB         BAT         100         SUCCESS         Mon Dec 24 13:09:00 PST 2018         2018:12:24:13:04:38 b d3:sb:11pub ucm bat.log           UCM         D3-S8-11PUB         CEF         100         SUCCESS         Mon Dec 24 13:09:00 PST 2018         2018:12:24:13:04:38 b d3:sb:11pub ucm cef.log           UCM         D3-S8-11PUB         CEF         100         SUCCESS         Mon Dec 24 13:09:02 PST 2018         2018:12:24:13:04:38 b d3:sb:11pub ucm cef.log           UCM         D3-S8-11PUB         REPORTER         100         SUCCESS         Mon Dec 24 13:09:03 PST 2018         2018:12:24:13:04:38 b d3:sb:11pub ucm dnalaslookup.log           UCM         D3-S8-11PUB         DNALIASLOOKUP         100         SUCCESS         Mon Dec 24 13:09:05 PST 2018         2018:12:24:13:04:38 b d3:sb:11pub ucm dnalaslookup.log           UCM         D3-S8-11PUB         DNALIASSYNC         100         SUCCESS         Mon Dec 24 13:09:05 PST 2018         2018:12:24:13:04:38 b d3:sb:11pub ucm dnalassync.log                  | UCM                                                            | D3-SB-11PUB                   | TFTP                                             | 100    | SUCCESS   | Mon Dec 24 13:05:03 PST 2018 | 2018-12-24-13-04-38 b d3-sb-11pub ucm tftp.log          |
| UCM         D3-S8-11PUB         ANN         100         SUCCESS         Mon Dec 24 13:09:00 PST 2018         2018-12-24-13-04-38         b d3-sb-11pub ucm ann.log           UCM         D3-S8-11PUB         BAT         100         SUCCESS         Mon Dec 24 13:09:00 PST 2018         2018-12-24-13-04-38         b d3-sb-11pub ucm ann.log           UCM         D3-S8-11PUB         CEF         100         SUCCESS         Mon Dec 24 13:09:00 PST 2018         2018-12-24-13-04-38         b d3-sb-11pub ucm cef.log           UCM         D3-S8-11PUB         REPORTER         100         SUCCESS         Mon Dec 24 13:09:03 PST 2018         2018-12-24-13-04-38         b d3-sb-11pub ucm cef.log           UCM         D3-S8-11PUB         REPORTER         100         SUCCESS         Mon Dec 24 13:09:03 PST 2018         2018-12-24-13-04-38         b d3-sb-11pub ucm center.log           UCM         D3-S8-11PUB         DNALIASLOOKUP         100         SUCCESS         Mon Dec 24 13:09:04 PST 2018         2018-12-24-13-04-38         b d3-sb-11pub ucm dnaliaslookup.log           UCM         D3-S8-11PUB         DNALIASLOOKUP         100         SUCCESS         Mon Dec 24 13:09:05 PST 2018         2018-12-24-13-04-38         b d3-sb-11pub ucm dnaliaslookup.log           UCM         D3-S8-11PUB         DNALIASSYNC         100         SUCCESS         Mon Dec 24                     | UCM                                                            | D3-SB-11PUB                   | MOH                                              | 100    | SUCCESS   | Mon Dec 24 13:08:57 PST 2018 | 2018-12-24-13-04-38 b d3-sb-11pub ucm moh.log           |
| UCM         D3-SB-11PUB         BAT         100         SUCCESS         Mon Dec 24 13:09:00 PST 2018         2018-12-24-13-04-38 b         d3-sb-11pub ucm bat.log           UCM         D3-SB-11PUB         CEF         100         SUCCESS         Mon Dec 24 13:09:02 PST 2018         2018-12-24-13-04-38 b         d3-sb-11pub ucm bat.log           UCM         D3-SB-11PUB         REPORTER         100         SUCCESS         Mon Dec 24 13:09:02 PST 2018         2018-12-24-13-04-38 b         d3-sb-11pub ucm reporten.log           UCM         D3-SB-11PUB         DNALIASLOOKUP         100         SUCCESS         Mon Dec 24 13:09:04 PST 2018         2018-12-24-13-04-38 b         d3-sb-11pub ucm reporten.log           UCM         D3-SB-11PUB         DNALIASLOOKUP         100         SUCCESS         Mon Dec 24 13:09:04 PST 2018         2018-12-24-13-04-38 b         d3-sb-11pub ucm reporten.log           UCM         D3-SB-11PUB         DNALIASLOOKUP         100         SUCCESS         Mon Dec 24 13:09:05 PST 2018         2018-12-24-13-04-38 b         d3-sb-11pub ucm reporten.log           UCM         D3-SB-11PUB         DNALIASSYNC         100         SUCCESS         Mon Dec 24 13:09:05 PST 2018         2018-12-24-13-04-38 b         d3-sb-11pub ucm reporten.log                                                                                                    | UCM                                                            | D3-SB-11PUB                   | ANN                                              | 100    | SUCCESS   | Mon Dec 24 13:09:00 PST 2018 | 2018-12-24-13-04-38 b d3-sb-11pub ucm ann.log           |
| UCM         D3-S8-11PUB         CEF         100         SUCCESS         Mon Dec 24 13:09:02 PST 2018         2016:12:24:13:04:38 b d3:eb:11pub ucm reflog           UCM         D3-S8-11PUB         REPORTER         100         SUCCESS         Mon Dec 24 13:09:03 PST 2018         2018:12:24:13:04:38 b d3:eb:11pub ucm reflog           UCM         D3-S8-11PUB         DNALIASLOOKUP         100         SUCCESS         Mon Dec 24 13:09:03 PST 2018         2018:12:24:13:04:38 b d3:eb:11pub ucm dnaliaslookup.log           UCM         D3-S8-11PUB         DNALIASSYNC         100         SUCCESS         Mon Dec 24 13:09:05 PST 2018         2018:12:24:13:04:38 b d3:eb:11pub ucm dnaliassync.log           UCM         D3-S8-11PUB         DNALIASSYNC         100         SUCCESS         Mon Dec 24 13:09:05 PST 2018         2018:12:24:13:04:38 b d3:eb:11pub ucm dnaliassync.log                                                                                                    | UCM                                                            | D3-SB-11PUB                   | BAT                                              | 100    | SUCCESS   | Mon Dec 24 13:09:00 PST 2018 | 2018-12-24-13-04-38 b d3-sb-11pub ucm bat.log           |
| UCM         D3-S8-11PUB         REPORTER         100         SUCCESS         Mon Dec 24 13:09:03 PST 2018         2018:12-24-13-04-38 b d3-sb-11pub ucm reporter.log           UCM         D3-S8-11PUB         DNALIASLOOKUP         100         SUCCESS         Mon Dec 24 13:09:04 PST 2018         2018-12-24-13-04-38 b d3-sb-11pub ucm reporter.log           UCM         D3-S8-11PUB         DNALIASLOOKUP         100         SUCCESS         Mon Dec 24 13:09:04 PST 2018         2018-12-24-13-04-38 b d3-sb-11pub ucm dnaliastookup.log           UCM         D3-S8-11PUB         DNALIASSYNC         100         SUCCESS         Mon Dec 24 13:09:05 PST 2018         2018-12-24-13-04-38 b d3-sb-11pub ucm dnaliastookup.log                                                                                                    | UCM                                                            | D3-SB-11PUB                   | CEF                                              | 100    | SUCCESS   | Mon Dec 24 13:09:02 PST 2018 | 2018-12-24-13-04-38 b d3-sb-11pub ucm cef.log           |
| UCM         D3-S8-11PUB         DNALIASLOOKUP         100         SUCCESS         Mon Dec 24 13:09:04 PST 2018         2018-12-24-13-04-38 b d3-sb-11pub ucm dnaliaslookup.log           UCM         D3-S8-11PUB         DNALIASSYNC         100         SUCCESS         Mon Dec 24 13:09:05 PST 2018         2018-12-24-13-04-38 b d3-sb-11pub ucm dnaliassync.log                                                                                                    | UCM                                                            | D3-SB-11PUB                   | REPORTER                                         | 100    | SUCCESS   | Mon Dec 24 13:09:03 PST 2018 | 2018-12-24-13-04-38 b d3-sb-11pub ucm reporter.log      |
| UCM         D3-S8-11PUB         DNALIASSYNC         100         SUCCESS         Mon Dec 24 13:09:05 PST 2018         2018-12-24-13-04-38 b d3-sb-11pub ucm dnaliassync.log                                                                                                    | UCM                                                            | D3-SB-11PUB                   | DNALIASLOOKUP                                    | 100    | SUCCESS   | Mon Dec 24 13:09:04 PST 2018 | 2018-12-24-13-04-38 b d3-sb-11pub ucm dnaliaslookup.log |
|                                                                                                    | UCM                                                            | D3-SB-11PUB                   | DNALIASSYNC                                      | 100    | SUCCESS   | Mon Dec 24 13:09:05 PST 2018 | 2018-12-24-13-04-38 b d3-sb-11pub ucm dnaliassync.log   |
|                                                                                                    |                                                                |                               |                                                  |        |           |                              |                                                         |

#### • 備份完成後,您會看到SFTP目錄中的.TAR檔案,如下圖所示。如果需要還原,這些檔案將在 以後使用:

| root@CM-SF1 | [P:/ | /home/d | cisco/U | JCM/Backups | 11  |    |       |                                                       |
|-------------|------|---------|---------|-------------|-----|----|-------|-------------------------------------------------------|
| total 22326 | 528  |         |         |             |     |    |       |                                                       |
| drwxr-xr-x  | 2    | cisco   | cisco   | 20480       | Dec | 24 | 13:31 | ./                                                    |
| drwxr-xr-x  | 71   | cisco   | cisco   | 12288       | Dec | 21 | 13:33 | /                                                     |
| -rw-rw-r    | 1    | cisco   | cisco   | 23792       | Dec | 24 | 13:31 | 2018-12-24-13-04-38_D3-SB-11PUB_drfComponent.xml      |
| -rw-rw-r    | 1    | cisco   | cisco   | 10272       | Dec | 24 | 13:31 | 2018-12-24-13-04-38_D3-SB-11PUB_UCM_ANN.tar           |
| -rw-rw-r    | 1    | cisco   | cisco   | 3123405     | Dec | 24 | 13:31 | 2018-12-24-13-04-38 D3-SB-11PUB_UCM_BAT.tar           |
| -rw-rw-r    | 1    | cisco   | cisco   | 37990432    | Dec | 24 | 13:27 | 2018-12-24-13-04-38 D3-SB-11PUB_UCM_CCMDB.tar         |
| -rw-rw-r    | 1    | cisco   | cisco   | 13015072    | Dec | 24 | 13:27 | 2018-12-24-13-04-38 D3-SB-11PUB_UCM_CCMPREFS.tar      |
| -rw-rw-r    | 1    | cisco   | cisco   | 20538       | Dec | 24 | 13:27 | 2018-12-24-13-04-38 D3-SB-11PUB_UCM_CDPAGT.tar        |
| -rw-rw-r    | 1    | cisco   | cisco   | 10360       | Dec | 24 | 13:31 | 2018-12-24-13-04-38 D3-SB-11PUB_UCM_CEF.tar           |
| -rw-rw-r    | 1    | cisco   | cisco   | 10335       | Dec | 24 | 13:27 | 2018-12-24-13-04-38 D3-SB-11PUB_UCM_CLM.tar           |
| -rw-rw-r    | 1    | cisco   | cisco   | 20512       | Dec | 24 | 13:31 | 2018-12-24-13-04-38 D3-SB-11PUB_UCM_DNALIASLOOKUP.tar |
| -rw-rw-r    | 1    | cisco   | cisco   | 10272       | Dec | 24 | 13:31 | 2018-12-24-13-04-38 D3-SB-11PUB_UCM_DNALIASSYNC.tar   |
| -rw-rw-r    | 1    | cisco   | cisco   | 27904032    | Dec | 24 | 13:31 | 2018-12-24-13-04-38 D3-SB-11PUB_UCM_MOH.tar           |
| -rw-rw-r    | 1    | cisco   | cisco   | 1597472     | Dec | 24 | 13:27 | 2018-12-24-13-04-38 D3-SB-11PUB_UCM_PLATFORM.tar      |
| -rw-rw-r    | 1    | cisco   | cisco   | 20577       | Dec | 24 | 13:31 | 2018-12-24-13-04-38 D3-SB-11PUB_UCM_REPORTER.tar      |
| -rw-rw-r    | 1    | cisco   | cisco   | 10298       | Dec | 24 | 13:27 | 2018-12-24-13-04-38 D3-SB-11PUB_UCM_SYSLOGAGT.tar     |
| -rw-rw-r    | 1    | cisco   | cisco   | 10360       | Dec | 24 | 13:27 | 2018-12-24-13-04-38 D3-SB-11PUB_UCM_TCT.tar           |
| -rw-rw-r    | 1    | cisco   | cisco   | 2202353616  | Dec | 24 | 13:31 | 2018-12-24-13-04-38 D3-SB-11PUB_UCM_TFTP.tar          |
| root@CM-SF1 | [P:/ | /home/o | cisco/U | JCM/Backups | ŧ   |    |       |                                                       |

#### 通過CLI過程啟動手動備份

步驟1.將安全殼層(SSH)插入CUCM發佈伺服器的IP地址,並使用作業系統使用者名稱和密碼進行身 份驗證,如下圖所示:

| 🕵 PuTTY Configuration                                                                                                    |                                                                                                    | ?                                                             | ×                |
|----------------------------------------------------------------------------------------------------|----------------------------------------------------------------------------------------------------|---------------------------------------------------------------|------------------|
| Category:<br>Session<br>Cogging<br>Session<br>Category:<br>Consection<br>Colours<br>Colours<br>Colours<br>Connection<br>Colours<br>Colours<br>Colours<br>Selection<br>Colours<br>Selection<br>Colours<br>Colours<br>Selection<br>Colours<br>Selection<br>Colours<br>Selection<br>Colours<br>Selection<br>Colours<br>Selection<br>Colours<br>Selection<br>Colours<br>Selection<br>Colours<br>Selection<br>Colours<br>Selection<br>Colours<br>Selection<br>Colours<br>Selection<br>Colours<br>Colours<br>Colours<br>Colours<br>Colours<br>Colours<br>Colours<br>Colours<br>Colours<br>Colours<br>Colours<br>Colours<br>Colours<br>Colours<br>Colours<br>Colours<br>Colours<br>Colours<br>Colours<br>Colours<br>Colours<br>Colours<br>Colours<br>Colours<br>Colours<br>Colours<br>Colou | Basic options for your PuTTY set         Specify the destination you want to connect         Host Name (or IP address)         192       06         Connection type:         Raw       Telnet         Raw       Telnet         Raw       Telnet         Default Settings         Default Settings         Close window on exit:         Always       Never         Only on close | ssion<br>ct to<br>Port<br>22<br>C Se<br>Load<br>Save<br>Delet | erial<br>d<br>te |
| About Help                                                                                                    | Open                                                                                                    | Canc                                                          | el               |

步驟2.使用命令語法啟動手動備份:**utils disaster\_recovery backup network** <featurelist> <backup device name>,如下圖所示:

192\_\_\_\_\_.106-PuTTY admin:utils disaster\_recovery backup network UCM TAC-Backup drfCliMsg: Backup initiated successfully. Please run 'utils disaster\_recovery status backup' command to see the status

 
 ・當備份正在進行時,您會看到使用命令語法的狀態指示:utils disaster\_recovery status backup,如下圖所示:
 <sup></sup>
 <sup>192.</sup>
 <sup>106. PuTTY

</sup>

| admin:utils disaster_recovery status backup                                                                                                   |
|----------------------------------------------------------------------------------------------------|
| Status: Backup operation in progress for server [D3-SB-llFUB], please wait                                                                    |
| Tar Filename: 2018-12-24-13-21-17.tar                                                                                                    |
| Storage Location: NETWORK                                                                                                    |
| Operation: backup                                                                                                    |
| Percentage Complete: 46                                                                                                    |
| UCM D3-SB-11PUB CDPAGT SUCCESS Mon Dec 24 13:21:17 PST 2018 activelog/platform/drf/log/2018-12-24-13-21-17_b_d3-sb-11pub_ucm_cdpagt.log       |
| UCM D3-SB-11PUB SYSLOGAGT SUCCESS Mon Dec 24 13:21:18 PST 2018 activelog/platform/drf/log/2018-12-24-13-21-17_b_d3-sb-11pub_ucm_syslogagt.log |
| UCM D3-SB-11PUB PLATFORM SUCCESS Mon Dec 24 13:21:19 PST 2018 activelog/platform/drf/log/2018-12-24-13-21-17_b_d3-sb-11pub_ucm_platform.log   |
| UCM D3-SB-11PUB CLM SUCCESS Mon Dec 24 13:21:22 PST 2018 activelog/platform/drf/log/2018-12-24-13-21-17_b_d3-sb-11pub_ucm_clm.log             |
| UCM D3-SB-11PUB CCMDB SUCCESS Mon Dec 24 13:21:23 PST 2018 activelog/platform/drf/log/2018-12-24-13-21-17_b_d3-sb-11pub_ucm_ccmdb.log         |
| UCM D3-SB-11PUB TCT SUCCESS Mon Dec 24 13:21:36 PST 2018 activelog/platform/drf/log/2018-12-24-13-21-17_b_d3-sb-11pub_ucm_tct.log             |
| UCM D3-SB-11PUB CCMPREFS SUCCESS Mon Dec 24 13:21:36 PST 2018 activelog/platform/drf/log/2018-12-24-13-21-17_b_d3-sb-11pub_ucm_ccmprefs.log   |
| UCM D3-SB-11PUB TFTP Active Mon Dec 24 13:21:39 PST 2018                                                                                      |
| UCM D3-SB-11FUB MOH                                                                                                    |
| UCM D3-SB-11PUB ANN                                                                                                    |
| UCM D3-SB-11PUB BAT                                                                                                    |
| UCM D3-SB-11PUB CEF                                                                                                    |
| UCM D3-SB-11PUB REPORTER                                                                                                    |
| UCM D3-SB-11PUB DNALIASLOOKUP                                                                                                    |
| UCM D3-SB-11PUB DNALIASSYNC                                                                                                    |

• 備份完成後,您會看到一條命令語法的成功消息:utils disaster\_recovery status backup,如下

|        | 圖所示         | : |
|--------|-------------|---|
| 🛃 192. | 106 - PuTTY |   |

| admin:utils disaster_recovery status backup                                                                                                    |
|----------------------------------------------------------------------------------------------------|
| Status: SUCCESS :Backup Completed                                                                                                    |
| Tar Filename: 2018-12-24-13-21-17.tar                                                                                                    |
| Storage Location: NETWORK                                                                                                    |
| Operation: backup                                                                                                    |
| Percentage Complete: 100                                                                                                    |
| UCM D3-SB-11PUB CDPAGT SUCCESS Mon Dec 24 13:21:17 FST 2018 activelog/platform/drf/log/2018-12-24-13-21-17 b d3-sb-11pub ucm cdpagt.log               |
| UCM D3-SB-11FUB SYSLOGAGT SUCCESS Mon Dec 24 13:21:18 PST 2018 activelog/platform/drf/log/2018-12-24-13-21-17 b d3-sb-11pub ucm syslogagt.log         |
| UCM D3-SB-11FUB FLATFORM SUCCESS Mon Dec 24 13:21:19 PST 2018 activelog/platform/drf/log/2018-12-24-13-21-17_bd3-sb-11pub_ucm_platform.log            |
| UCM D3-SB-11PUB CLM SUCCESS Mon Dec 24 13:21:22 PST 2018 activelog/platform/drf/log/2018-12-24-13-21-17_b_d3-sb-11pub_ucm_clm.log                     |
| UCM D3-SB-11PUB CCMDB SUCCESS Mon Dec 24 13:21:23 PST 2018 activelog/platform/drf/log/2018-12-24-13-21-17 b d3-sb-11pub ucm ccmdb.log                 |
| UCM D3-SB-11PUB TCT SUCCESS Mon Dec 24 13:21:36 PST 2018 activelog/platform/drf/log/2018-12-24-13-21-17 b d3-sb-11pub ucm tct.log                     |
| UCM D3-SB-11PUB CCMPREFS SUCCESS Mon Dec 24 13:21:36 PST 2018 activelog/platform/drf/log/2018-12-24-13-21-17 b_d3-sb-11pub_ucm comprefs.log           |
| UCM D3-SB-11PUB TFTP SUCCESS Mon Dec 24 13:21:39 PST 2018 activelog/platform/drf/log/2018-12-24-13-21-17 b d3-sb-11pub ucm tftp.log                   |
| UCM D3-SB-11PUB MOH SUCCESS Mon Dec 24 13:25:25 PST 2018 activelog/platform/drf/log/2018-12-24-13-21-17 b d3-sb-11pub ucm moh.log                     |
| UCM D3-SB-11PUB ANN SUCCESS Mon Dec 24 13:25:27 PST 2018 activelog/platform/drf/log/2018-12-24-13-21-17 b d3-sb-11pub ucm ann.log                     |
| UCM D3-SB-11FUB BAT SUCCESS Mon Dec 24 13:25:28 PST 2018 activelog/platform/drf/log/2018-12-24-13-21-17 b d3-sb-11pub ucm bat.log                     |
| UCM D3-SB-11PUB CEF SUCCESS Mon Dec 24 13:25:29 PST 2018 activelog/platform/drf/log/2018-12-24-13-21-17 b d3-sb-11pub ucm cef.log                     |
| UCM D3-SB-11FUB REFORTER SUCCESS Mon Dec 24 13:25:30 PST 2018 activelog/platform/drf/log/2018-12-24-13-21-17 b_d3-sb-11pub_ucm_reporter.log           |
| UCM D3-SB-11PUB DNALIASLOOKUP SUCCESS Mon Dec 24 13:25:31 PST 2018 activelog/platform/drf/log/2018-12-24-13-21-17 b d3-sb-11pub ucm dnaliaslookup.log |
| UCM D3-SB-11FUB DNALIASSYNC SUCCESS Mon Dec 24 13:25:32 FST 2018 activelog/platform/drf/log/2018-12-24-13-21-17 b d3-sb-11pub ucm dnaliassync.log     |
| admin:                                                                                                    |

### 通過GUI過程啟用定時備份

步驟1.導覽至CUCM > Disaster Recovery System > Backup > Scheduler >> Add New,如下圖所示:

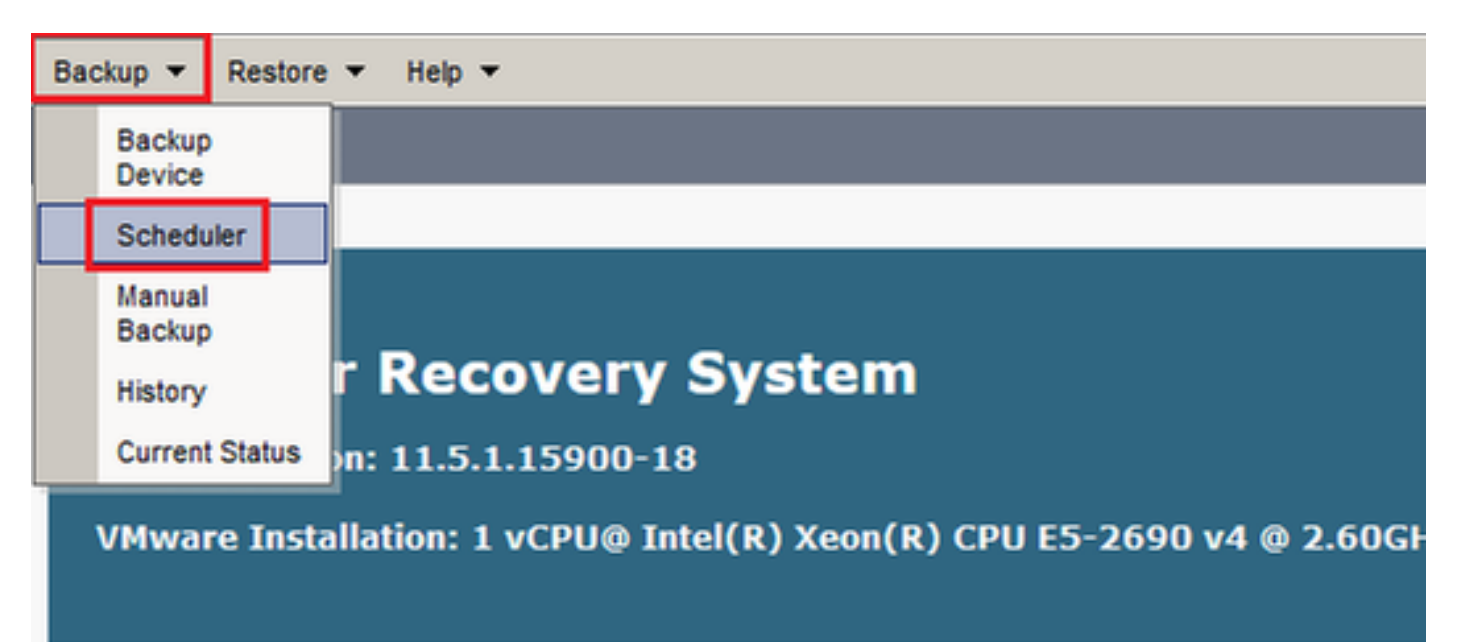

| cisco    | Disaster Recovery System<br>For Cisco Unified Communications Solutions |
|----------|------------------------------------------------------------------------|
| Backup 🔻 | Restore - Help -                                                       |
| Schedule | List                                                                   |
| 🕂 Add No | ew                                                                     |
| Status - | s: No records found                                                    |
| Schedule | e List                                                                 |
| No Sche  | dules configured.                                                      |
| Add Ne   | w                                                                      |

### 步驟2. **為自動備份任務新增名稱**,如下圖所示:

| Scheduler                                                      |  |
|----------------------------------------------------------------|--|
| Save 🧬 Set Default 💿 Disable Schedule 🖒 Enable Schedule 🤙 Back |  |
| - Status                                                       |  |
| Status:Ready                                                   |  |
| Schedule Name                                                  |  |
| Schedule Name* Weekly-Backup                                   |  |
| Select Backup Device                                           |  |

步驟3.**選擇備份裝置** 

| Scheduler                              |                      |   |
|----------------------------------------|----------------------|---|
| Save 🤌 Set Default 💿 Disable Schedule  | Enable Schedule Back |   |
| Status<br>Status:Ready                 |                      |   |
| Schedule Name<br>Schedule Name*        | Weekly-Backup        |   |
| - Select Backup Device<br>Device Name* | TAC-Backup 🗸         |   |
|                                        |                      | _ |

#### 步驟4.選擇要備份的功能

| Select Backup Device                                                   |                 |  |  |  |  |  |  |  |
|------------------------------------------------------------------------|-----------------|--|--|--|--|--|--|--|
| Device Name*                                                           | TAC-Backup v    |  |  |  |  |  |  |  |
| Salact Fasturas *                                                      | Calad Easture * |  |  |  |  |  |  |  |
| Select reactives                                                       |                 |  |  |  |  |  |  |  |
| ⊠исм                                                                   |                 |  |  |  |  |  |  |  |
| The following components are registered with Disaster Recovery System: |                 |  |  |  |  |  |  |  |

### 步驟5.選擇起始日期並選擇頻率:

| Start Backup at* – |                   |          |      |           |             |          |
|--------------------|-------------------|----------|------|-----------|-------------|----------|
| Date               | 2018 v Dec v 30 v |          | Time | 00 🗸 Hour | 00 🗸 Minute |          |
| Frequency*         |                   |          |      |           |             |          |
| 0.0000             |                   |          |      |           |             |          |
| O Daily            |                   |          |      |           |             |          |
| Weekly             |                   |          |      |           |             |          |
|                    | Monday            | Tuesday  |      | Wednesday |             | Thursday |
|                    | ☐ Friday          | Saturday |      | Sunday    |             |          |
| O Monthly          |                   |          |      |           |             |          |

### 步驟6.保**存**

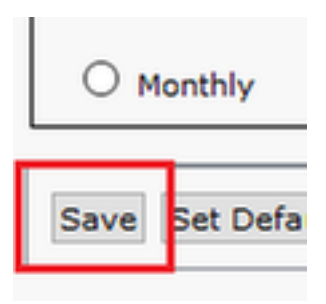

步驟7.**啟用計畫備份:** 

| Backup - Restore | Backup * Restore * Help *                                                                                   |                                                  |                           |                 |  |  |  |  |  |
|------------------|----------------------------------------------------------------------------------------------------|--------------------------------------------------|---------------------------|-----------------|--|--|--|--|--|
| Schedule List    |                                                                                                    |                                                  |                           |                 |  |  |  |  |  |
| Add New          | 🖞 Add New 🏢 Select Al 🔛 Clear Al 🐺 Delete Selected 🕨 Enable Selected Schedules 🛑 Disable Selected Schedules |                                                  |                           |                 |  |  |  |  |  |
| _ Status         |                                                                                                    |                                                  |                           |                 |  |  |  |  |  |
| Status: 1 rec    | cords found                                                                                                 |                                                  |                           |                 |  |  |  |  |  |
| _Schedule List—  |                                                                                                    |                                                  |                           |                 |  |  |  |  |  |
|                  | Schedule Name                                                                                               | Device Name                                      | Device Path               | Schedule Status |  |  |  |  |  |
|                  | Weekly-Backup                                                                                               | TAC-Backup                                       | 192.1 250 : /UCM/Backups/ | Disabled        |  |  |  |  |  |
|                  |                                                                                                    |                                                  |                           |                 |  |  |  |  |  |
| Backup · Restore | e ▼ Help ▼                                                                                                  |                                                  |                           |                 |  |  |  |  |  |
| Schedule List    |                                                                                                    |                                                  |                           |                 |  |  |  |  |  |
| Add New          | Select All 🔛 Clear All 💥 Delete Selected 膨 Er                                                               | able Selected Schedules 🛑 Disable Selected Sched | dules                     |                 |  |  |  |  |  |
|                  |                                                                                                    |                                                  |                           |                 |  |  |  |  |  |
| Status Enab      | Status     Status: Enabled successfully                                                                     |                                                  |                           |                 |  |  |  |  |  |
|                  |                                                                                                    |                                                  |                           |                 |  |  |  |  |  |
| Schedule List    |                                                                                                    |                                                  |                           |                 |  |  |  |  |  |
| _                | Schedule Name                                                                                               | Device Name                                      | Device Path               | Schedule Status |  |  |  |  |  |
|                  | Weekly-Backup                                                                                               | TAC-Backup                                       | 192. 250 : /UCM/Backups/  | Enabled         |  |  |  |  |  |

### 通過CLI過程啟用定時備份

步驟1.將安全殼層(SSH)插入CUCM發佈伺服器的IP地址,並使用作業系統使用者名稱和密碼進行身份驗證,如下圖所示:

| 🕵 PuTTY Configuration                                                                                                    |                                                                                                    | ?                                                                           | $\times$ |
|----------------------------------------------------------------------------------------------------|----------------------------------------------------------------------------------------------------|-----------------------------------------------------------------------------|----------|
| PullY Configuration<br>Category:<br>Session<br>Logging<br>Terminal<br>Keyboard<br>Bell<br>Features<br>Window<br>Appearance<br>Behaviour<br>Translation<br>Selection<br>Colours<br>Colours<br>Connection<br>Proxy<br>Telnet<br>Rlogin<br>Serial | Basic options for your PuTTY sess         Specify the destination you want to connect         Host Name (or IP address)         192       06         Connection type:         Raw       Telnet         Raw       Telnet         Raw       Telnet         Basic options for your PuTTY sess         Connection type:         Raw       Telnet         Raw       Telnet         Raw       Telnet         Basic options       SSH         Load, save or delete a stored session         Saved Sessions         Default Settings         Close window on exit:         Always       Never         Only on clear | ?<br>ion<br>to<br><sup>2</sup> ort<br>22<br>O Ser<br>Load<br>Save<br>Delete | rial     |
| About Help                                                                                                    | Open                                                                                                    | Cance                                                                       | ;I       |

步驟2.使用命令語法新增定時備份:**utils disaster\_recovery schedule add** <*schedulename>* <*devicename>* <*featurelist>* <*datetime>*<*frequency>,如下圖所示:* 

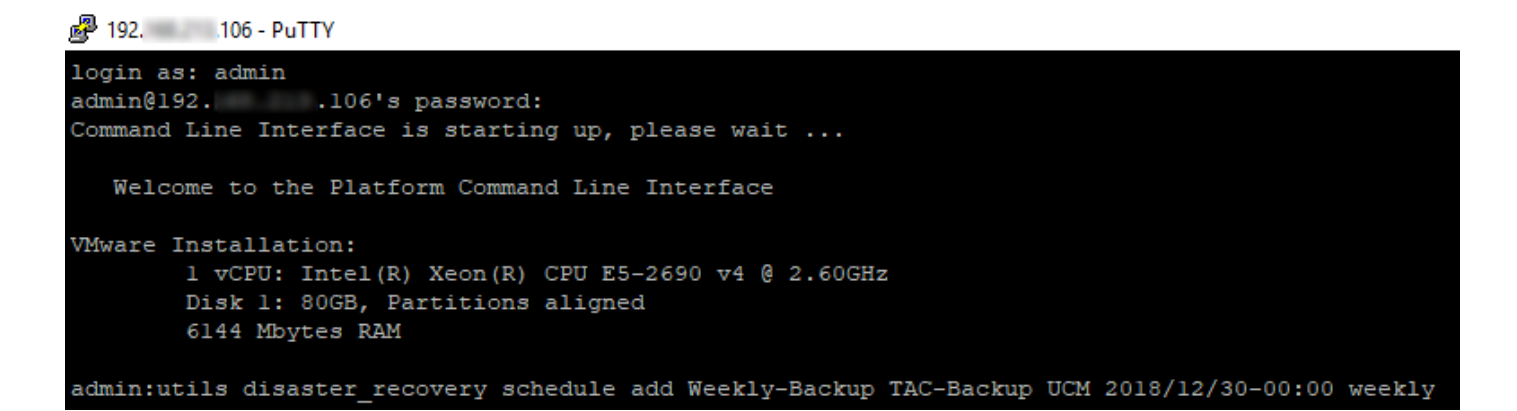

步驟3.**使用命令語法**啟用計畫備份:**utils disaster\_recovery schedule enable** <*schedulename*>,如 下圖所示:

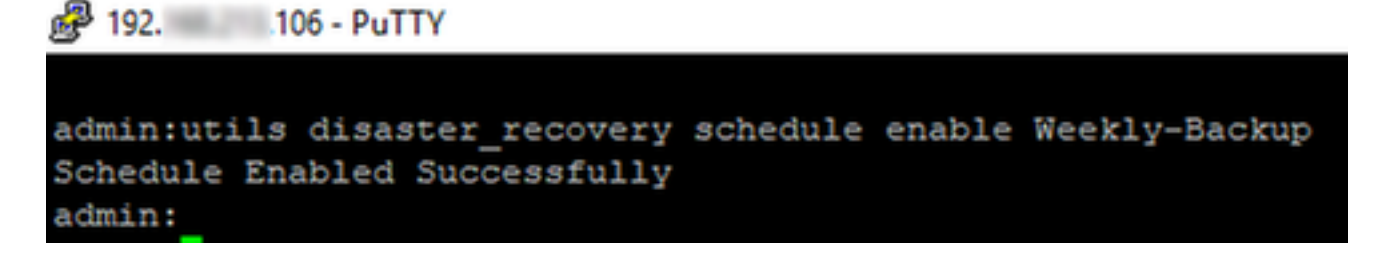

#### CUCM刪除舊備份示例

「Number of Backups」設定為1的備份裝置配置,如下圖所示:

| Backup Device              |                      |               |  |
|----------------------------|----------------------|---------------|--|
| 🔚 Save 🖕 Back              |                      |               |  |
| - Status                   |                      |               |  |
| Status:Ready               |                      |               |  |
| Backup device name         |                      |               |  |
| Backup device name*        |                      | TAC-Backup    |  |
| Select Destination*        |                      |               |  |
| Network Directory          |                      |               |  |
|                            | Host name/IP address | 192. 250      |  |
|                            | Path name            | /UCM/Backups/ |  |
|                            | User name            | cisco         |  |
|                            | Paceword             |               |  |
| Number of backups to store | on Network Directory | 1 ~           |  |

備份目錄,其中只有1個備份可用(16個檔案),如下圖所示:

| root@CM-SF1 | ſ₽:, | /home/@ | cisco/N | UCM/Backups | 11  |    |       |                                                       |
|-------------|------|---------|---------|-------------|-----|----|-------|-------------------------------------------------------|
| total 22326 | 628  |         |         |             |     |    |       |                                                       |
| drwxr-xr-x  | 2    | cisco   | cisco   | 20480       | Dec | 24 | 13:31 | ./                                                    |
| drwxr-xr-x  | 71   | cisco   | cisco   | 12288       | Dec | 21 | 13:33 | /                                                     |
| -rw-rw-r    | 1    | cisco   | cisco   | 23792       | Dec | 24 | 13:31 | 2018-12-24-13-04-38_D3-SB-11PUB_drfComponent.xml      |
| -rw-rw-r    | 1    | cisco   | cisco   | 10272       | Dec | 24 | 13:31 | 2018-12-24-13-04-38_D3-SB-11PUB_UCM_ANN.tar           |
| -rw-rw-r    | 1    | cisco   | cisco   | 3123405     | Dec | 24 | 13:31 | 2018-12-24-13-04-38 D3-SB-11PUB_UCM_BAT.tar           |
| -rw-rw-r    | 1    | cisco   | cisco   | 37990432    | Dec | 24 | 13:27 | 2018-12-24-13-04-38 D3-SB-11PUB_UCM_CCMDB.tar         |
| -rw-rw-r    | 1    | cisco   | cisco   | 13015072    | Dec | 24 | 13:27 | 2018-12-24-13-04-38 D3-SB-11PUB_UCM_CCMPREFS.tar      |
| -rw-rw-r    | 1    | cisco   | cisco   | 20538       | Dec | 24 | 13:27 | 2018-12-24-13-04-38 D3-SB-11PUB_UCM_CDPAGT.tar        |
| -rw-rw-r    | 1    | cisco   | cisco   | 10360       | Dec | 24 | 13:31 | 2018-12-24-13-04-38 D3-SB-11PUB_UCM_CEF.tar           |
| -rw-rw-r    | 1    | cisco   | cisco   | 10335       | Dec | 24 | 13:27 | 2018-12-24-13-04-38 D3-SB-11PUB_UCM_CLM.tar           |
| -rw-rw-r    | 1    | cisco   | cisco   | 20512       | Dec | 24 | 13:31 | 2018-12-24-13-04-38 D3-SB-11PUB_UCM_DNALIASLOOKUP.tar |
| -rw-rw-r    | 1    | cisco   | cisco   | 10272       | Dec | 24 | 13:31 | 2018-12-24-13-04-38 D3-SB-11PUB_UCM_DNALIASSYNC.tar   |
| -rw-rw-r    | 1    | cisco   | cisco   | 27904032    | Dec | 24 | 13:31 | 2018-12-24-13-04-38 D3-SB-11PUB_UCM_MOH.tar           |
| -rw-rw-r    | 1    | cisco   | cisco   | 1597472     | Dec | 24 | 13:27 | 2018-12-24-13-04-38 D3-SB-11PUB_UCM_PLATFORM.tar      |
| -rw-rw-r    | 1    | cisco   | cisco   | 20577       | Dec | 24 | 13:31 | 2018-12-24-13-04-38 D3-SB-11PUB_UCM_REPORTER.tar      |
| -rw-rw-r    | 1    | cisco   | cisco   | 10298       | Dec | 24 | 13:27 | 2018-12-24-13-04-38_D3-SB-11PUB_UCM_SYSLOGAGT.tar     |
| -rw-rw-r    | 1    | cisco   | cisco   | 10360       | Dec | 24 | 13:27 | 2018-12-24-13-04-38 D3-SB-11PUB_UCM_TCT.tar           |
| -rw-rw-r    | 1    | cisco   | cisco   | 2202353616  | Dec | 24 | 13:31 | 2018-12-24-13-04-38 D3-SB-11PUB_UCM_TFTP.tar          |
| root@CM-SF1 | TP:  | /home/  | cisco/I | ICM/Backups |     |    |       |                                                       |

### CUCM在刪除舊備份之前首先開始傳輸備份檔案(達到32個檔案):

| Backup - Restore                                                                  | ✓ Help ✓                                                                                                    |                                                                                                    |                                                                                   |                                                                                               |                                                                                                    |
|-----------------------------------------------------------------------------------|----------------------------------------------------------------------------------------------------|----------------------------------------------------------------------------------------------------|-----------------------------------------------------------------------------------|-----------------------------------------------------------------------------------------------|----------------------------------------------------------------------------------------------------|
| Backup Status                                                                     |                                                                                                    |                                                                                                    |                                                                                   |                                                                                               | Proot@CM-SFTP: /home/cisco/UCM/Backups — — — X                                                                                                    |
| Refresh I                                                                         | Cancel ation in progress for                                                                                                    | server [D3-SB-11PUB], please wa                                                                                                    | t (%                                                                              |                                                                                               | <pre>coot@d-SFTP://new/cisco/UCH/Backups# 11 cotal 2430840 drwxr-wr-x 2 cisco cisco 20480 Dec 25 11:35 ./ drwxr-wr-x 7 l cisco cisco 12288 Dec 21 13:33/ -rw-rw-r-x 1 cisco cisco 23786 Dec 24 13:48 2018-12-24-13-21-17_D3-SB-11FUB_drfComponent.xml -rw-rw-r-x-1 cisco cisco 12072 Dec 24 13:48 2018-12-24-13-21-17_D3-SB-11FUB_UCM_ANN.tar -rw-rw-r-x-1 cisco cisco 1302405 Dec 24 13:48 2018-12-24-13-21-17_D3-SB-11FUB_UCM_ANN.tar -rw-rw-r-x-1 cisco cisco 1302405 Dec 24 13:48 2018-12-24-13-21-17_D3-SB-11FUB_UCM_ANN.tar</pre>                                                                                                    |
| Backup details<br>Tar Filename:<br>Backup Device:<br>Operation:<br>Percentage Com | nplete:                                                                                                    | 2018-12-25-11-12-03.tar<br>NETWORK<br>BACKUP<br>46%                                                                                      |                                                                                   |                                                                                               | -rw-rw-rz- 1 cisco cisco 130021152 Dec 24 13:44 2018-12-24-13-21-17 DJ-58-11FUB UO4 COMUS.tar<br>-rw-rw-rz- 1 cisco cisco 130015072 Dec 24 13:44 2018-12-24-13-21-17 DJ-58-11FUB UO4 COMUS.tar<br>-rw-rw-rz- 1 cisco cisco 20538 Dec 24 13:44 2018-12-24-13-21-17 DJ-58-11FUB UO4 COMUS.tar<br>-rw-rw-rz- 1 cisco cisco 10360 Dec 24 13:44 2018-12-24-13-21-17 DJ-58-11FUB UO4 COMUS.tar<br>-rw-rw-rz- 1 cisco cisco 10360 Dec 24 13:44 2018-12-24-13-21-17 DJ-58-11FUB UO4 COMUS.tar<br>-rw-rw-rz- 1 cisco cisco 20512 Dec 24 13:44 2018-12-24-13-21-17 DJ-58-11FUB UO4 COMU.tar<br>-rw-rw-rz- 1 cisco cisco 20512 Dec 24 13:48 2018-12-24-13-21-17 DJ-58-11FUB UO4 COMU.tar<br>-rw-rw-rz- 1 cisco cisco 10021 Dec 24 13:48 2018-12-24-13-21-17 DJ-58-11FUB UO4 MULLASSWC.r.fr<br>-rw-rw-rz- 1 cisco cisco 10021 Dec 24 13:48 2018-12-24-13-21-17 DJ-58-11FUB UO4 MULLASSWC.r.fr<br>-rw-rw-rz- 1 cisco cisco 10021 Dec 24 13:48 2018-12-24-13-21-17 DJ-58-11FUB UO4 MULLASSWC.r.fr<br>-rw-rw-rz- 1 cisco cisco 27904032 Dec 24 13:48 2018-12-24-13-21-17 DJ-58-11FUB UO4 MULLASSWC.r.fr<br>-rw-rw-rz- 1 cisco cisco 150/2712 Dec 24 13:44 2018-12-24-13-21-17 DJ-58-11FUB UO4 MULLASSWC.r.fr<br>-rw-rw-rz- 1 cisco cisco 150/2712 Dec 24 13:44 2018-12-24-13-21-17 DJ-58-11FUB UO4 MULLASSWC.r.fr<br>-rw-rw-rz- 1 cisco cisco 150/2712 Dec 24 13:44 2018-12-24-13-21-17 DJ-58-11FUB UO4 MULLASSWC.r.fr<br>-rw-rw-rz- 1 cisco cisco 150/2712 Dec 24 13:44 2018-12-24-13-21-17 DJ-58-11FUB UO4 MULLASSWC.r.fr<br>-rw-rw-rz- 1 cisco cisco 150/2712 Dec 24 13:44 2018-12-24-13-21-17 DJ-58-11FUB UO4 MULLASSWC.r.fr<br>-rw-rw-rz- 1 cisco cisco 150/2712 Dec 24 13:44 2018-12-24-13-21-17 DJ-58-11FUB UO4 MULLASSWC.r.fr<br>-rw-rw-rz- 1 cisco cisco 150/2712 Dec 24 13:44 2018-12-24-13-21-17 DJ-58-11FUB UO4 MULLASSWC.r.fr<br>-rw-rw-rz- 1 cisco cisco 150/2712 Dec 24 13:44 2018-12-24-13-21-17 DJ-58-11FUB UO4 MULLASSWC.r.fr |
| Feature                                                                           | Server                                                                                                    | Component                                                                                                    | Status                                                                            | Result **                                                                                     | -rw-rw-r 1 cisco cisco 20577 Dec 24 13:48 2018-12-24-13-21-17 D3-SB-11PUB UCM REPORTER.tar                                                                                                    |
| UCM<br>UCM<br>UCM<br>UCM<br>UCM<br>UCM<br>UCM<br>UCM<br>UCM<br>UCM                | D3-SB-11PUB<br>D3-SB-11PUB<br>D3-SB-11PUB<br>D3-SB-11PUB<br>D3-SB-11PUB<br>D3-SB-11PUB<br>D3-SB-11PUB<br>D3-SB-11PUB<br>D3-SB-11PUB<br>D3-SB-11PUB<br>D3-SB-11PUB<br>D3-SB-11PUB<br>D3-SB-11PUB | SYSLOGAGT<br>PLATFORM<br>CLM<br>CCMDB<br>TCT<br>CCMPREFS<br>TFTP<br>MOH<br>ANN<br>BAT<br>CEF<br>REPORTER<br>DNALIASLOOKUP<br>DNALIASSYNC | 100<br>100<br>100<br>100<br>100<br>0<br>0<br>0<br>0<br>0<br>0<br>0<br>0<br>0<br>0 | SUCCESS<br>SUCCESS<br>SUCCESS<br>SUCCESS<br>SUCCESS<br>Active<br><br><br><br><br><br><br><br> | Tue Dec 2 -TX-TVE-T 1 claso claso 10360 Dec 24 13:44 2018-12-24-13-21-7 D3-3B-11FUB UCM TGT.tar<br>Tue Dec 2 -TX-TVE-T 1 claso claso 2020353616 Dec 24 13:45 2018-12-25-11-12-03 D3-3B-11FUB UCM COMB.tar<br>Tue Dec 2 -TX-TVE-T 1 claso claso 13015072 Dec 25 11:35 2018-12-25-11-12-03 D3-3B-11FUB UCM COMB.Tar<br>Tue Dec 2 -TX-TVE-T 1 claso claso 20538 Dec 25 11:34 2018-12-25-11-12-03 D3-3B-11FUB UCM COMB.Tar<br>Tue Dec 2 -TX-TVE-T 1 claso claso 10315072 Dec 25 11:34 2018-12-25-11-12-03 D3-3B-11FUB UCM COMFRETS.tar<br>Tue Dec 2 -TX-TVE-T 1 claso claso 10395 Dec 25 11:34 2018-12-25-11-12-03 D3-3B-11FUB UCM CONF.Tar<br>Tue Dec 2 -TX-TVE-T 1 claso claso 103950 Dec 25 11:34 2018-12-25-11-12-03 D3-3B-11FUB UCM FATFORM.tar<br>Tue Dec 2 -TX-TVE-T 1 claso claso 10597472 Dec 25 11:34 2018-12-25-11-12-03 D3-3B-11FUB UCM FATFORM.tar<br>Tue Dec 2 -TX-TVE-T 1 claso claso 10360 Dec 25 11:34 2018-12-25-11-12-03 D3-3B-11FUB UCM FATFORM.tar<br>Tue Dec 2 -TX-TVE-T 1 claso claso 104583984 Dec 25 11:35 2018-12-25-11-12-03 D3-3B-11FUB UCM FATFORM.tar<br>Tue Dec 2 -TX-TVE-T 1 claso claso 145833984 Dec 25 11:35 2018-12-25-11-12-03 D3-3B-11FUB UCM FATFORM.tar<br>Tue Dec 2 -TX-TVE-T 1 claso claso 145833984 Dec 25 11:35 2018-12-25-11-12-03 D3-3B-11FUB UCM FATFORM.tar<br>Tue Dec 2 -TX-TVE-T 1 claso claso 145833984 Dec 25 11:35 2018-12-25-11-12-03 D3-3B-11FUB UCM FATFORM.tar<br>Tue Dec 2 -TX-TVE-T 1 claso claso 145833984 Dec 25 11:35 2018-12-25-11-12-03 D3-3B-11FUB UCM FATFORM.tar<br>Tue Dec 2 -TX-TVE-T 1 claso claso 145833984 Dec 25 11:35 2018-12-25-11-12-03 D3-3B-11FUB UCM FATFORM Clasor/UCM Backups4<br>                                                                                                    |
| Refresh                                                                           |                                                                                                    | <i>6</i> 1-                                                                                                    |                                                                                   | Cancel B                                                                                      | el Backup                                                                                                    |

### 備份完成後,DRS將刪除舊備份,以與要儲存在網路目錄(16個檔案)中的備份數量保持一致:

|                                                                                                    | · ▼ Help ▼                                                                                                    |                                                                                           |                                                             |                                                                                                 |                                                                                                    |                                                                                                    |                                                                                                    |
|----------------------------------------------------------------------------------------------------|----------------------------------------------------------------------------------------------------|-------------------------------------------------------------------------------------------|-------------------------------------------------------------|-------------------------------------------------------------------------------------------------|----------------------------------------------------------------------------------------------------|----------------------------------------------------------------------------------------------------|----------------------------------------------------------------------------------------------------|
| Backup Status                                                                                                    |                                                                                                    |                                                                                           |                                                             |                                                                                                 |                                                                                                    | Proot@CM-SFTP: /home/cisco/UCM/Backups -                                                                                                    | - 🗆                                                                                                |
| Refresh     Status     SUCCESS: B     Backup details     Tar Filename:     Backup Device:     Operation:     Percentage Con | Cancel                                                                                                    | 2018-12-25-11-12-03.tar<br>NETWORK<br>BACKUP<br>100%                                      |                                                             |                                                                                                 |                                                                                                    | cot38/CH-STFP://home/clsco/UCM/Backups1 11           cotal 2236566           drwx-wr-w 2 clsco clsco         20480         pec 25 11:39 .//           drwx-wr-w 7: clsco clsco         12280         pec 25 11:39 2018-12-25-11-12-03 D3-SB-119UB drfCompon           crw-mwr-n 1 clsco clsco         12280         pec 25 11:39 2018-12-25-11-12-03 D3-SB-119UB drfCompon           crw-mwr-n 1 clsco clsco         12280         pec 25 11:39 2018-12-25-11-12-03 D3-SB-119UB drfCompon           crw-mwr-n 1 clsco clsco         132405         pec 25 11:39 2018-12-25-11-12-03 D3-SB-119UB drfCompon           crw-mwr-n 1 clsco clsco         132405         pec 25 11:39 2018-12-25-11-12-03 D3-SB-119UB UCM ADAT.           crw-mwr-n 1 clsco clsco         13015072         pec 25 11:35 2018-12-25-11-12-03 D3-SB-119UB UCM CATA.           crw-mwr-n 1 clsco clsco         10305072         pec 25 11:39 2018-12-25-11-12-03 D3-SB-119UB UCM CATA.           crw-mwr-n 1 clsco clsco         10360 Bec 25 11:39 2018-12-25-11-12-03 D3-SB-119UB UCM CATA.           crw-mwr-n 1 clsco clsco         10360 Bec 25 11:39 2018-12-25-11-12-03 D3-SB-119UB UCM CATA.           crw-mwr-n 1 clsco clsco         10512 Bec 25 11:19 2018-12-25-11-12-03 D3-SB-119UB UCM CATA.           crw-mwr-n 1 clsco clsco         10520 Bec 25 11:19 2018-12-25-11-12-03 D3-SB-119UB UCM CATA.           crw-mwr-n 1 clsco clsco         105790402 Bec 25 11:19 2018-12-25-11-12-03 D3-SB-119UB UCM CATA. | ent.xml<br>ar<br>ar<br>.tar<br>EFS.tar<br>T.tar<br>ar<br>ASLOOKUP.:<br>ASSYNC.ta:<br>ar<br>ORM.tar |
| Feature                                                                                                    | Server                                                                                                    | Component                                                                                 | Status                                                      | Result **                                                                                       |                                                                                                    | -rw-rw-r 1 cisco cisco 20577 Dec 25 11:34 2018-12-25-11-12-03 D3-SB-11FUB UCM FEMT                                                                                                    | TER.tar                                                                                            |
| UCM                                                                                                    | D3-SB-11PUB                                                                                                    | CDPAGT                                                                                    | 100                                                         | SUCCESS                                                                                         | Tue Dec 25 1                                                                                                    | 1-rw-rw-r 1 cisco cisco 10298 Dec 25 11:34 2018-12-25-11-12-03_D3-SB-11PUB_UCM_SYSL0                                                                                                    |                                                                                                    |
| UCM                                                                                                    | D3-SB-11PUB                                                                                                    | SYSLOGAGT                                                                                 | 100                                                         | SUCCESS                                                                                         | Tue Dec 25 1                                                                                                    | 1-rw-rw-r 1 cisco cisco 10360 Dec 25 11:35 2018-12-25-11-12-03_D3-SB-11PUB_UCM_TCT.t                                                                                                    |                                                                                                    |
| UCM                                                                                                    | D3-SB-11PUB                                                                                                    | PLATFORM                                                                                  | 100                                                         | SUCCESS                                                                                         | Tue Dec 25 1                                                                                                    | -IW-IW-F 1 CISCO CISCO 2202353616 Dec 25 11:39 2018-12-25-11-12-03 D3-SB-11PUB UCM TFTP.                                                                                                    | tar                                                                                                |
| UCM                                                                                                    | D3-SB-11PUB                                                                                                    | CIM                                                                                       | 100                                                         | SUCCESS                                                                                         | Tue Dec 25 1                                                                                                    | 1                                                                                                    |                                                                                                    |
|                                                                                                    |                                                                                                    | CC1                                                                                       |                                                             |                                                                                                 |                                                                                                    |                                                                                                    |                                                                                                    |
| UCM                                                                                                    | D3-SB-11PUB                                                                                                    | CCMDB                                                                                     | 100                                                         | SUCCESS                                                                                         | Tue Dec 25 1                                                                                                    | 1                                                                                                    |                                                                                                    |
| UCM                                                                                                    | D3-SB-11PUB<br>D3-SB-11PUB                                                                                                    | CCMDB<br>TCT                                                                              | 100                                                         | SUCCESS                                                                                         | Tue Dec 25 1<br>Tue Dec 25 1                                                                                                    | 1                                                                                                    |                                                                                                    |
| UCM<br>UCM<br>UCM                                                                                                    | D3-SB-11PUB<br>D3-SB-11PUB<br>D3-SB-11PUB                                                                                                    | CCMDB<br>TCT<br>CCMPREFS                                                                  | 100<br>100<br>100                                           | SUCCESS<br>SUCCESS<br>SUCCESS                                                                   | Tue Dec 25 1<br>Tue Dec 25 1<br>Tue Dec 25 1                                                                                                    |                                                                                                    |                                                                                                    |
| UCM<br>UCM<br>UCM<br>UCM                                                                                                    | D3-SB-11PUB<br>D3-SB-11PUB<br>D3-SB-11PUB<br>D3-SB-11PUB                                                                                           | CCMDB<br>TCT<br>CCMPREFS<br>TFTP                                                          | 100<br>100<br>100<br>100                                    | SUCCESS<br>SUCCESS<br>SUCCESS<br>SUCCESS                                                        | Tue Dec 25 1<br>Tue Dec 25 1<br>Tue Dec 25 1<br>Tue Dec 25 1<br>Tue Dec 25 1                                                                                 |                                                                                                    |                                                                                                    |
| UCM<br>UCM<br>UCM<br>UCM                                                                                                    | D3-SB-11PUB<br>D3-SB-11PUB<br>D3-SB-11PUB<br>D3-SB-11PUB<br>D3-SB-11PUB                                                                            | CCMDB<br>TCT<br>CCMPREFS<br>TFTP<br>MOH                                                   | 100<br>100<br>100<br>100<br>100                             | SUCCESS<br>SUCCESS<br>SUCCESS<br>SUCCESS<br>SUCCESS                                             | Tue Dec 25 1<br>Tue Dec 25 1<br>Tue Dec 25 1<br>Tue Dec 25 1<br>Tue Dec 25 1<br>Tue Dec 25 1                                                                 |                                                                                                    |                                                                                                    |
| UCM<br>UCM<br>UCM<br>UCM<br>UCM<br>UCM                                                                                      | D3-SB-11PUB<br>D3-SB-11PUB<br>D3-SB-11PUB<br>D3-SB-11PUB<br>D3-SB-11PUB<br>D3-SB-11PUB                                                             | CCMDB<br>TCT<br>CCMPREFS<br>TFTP<br>MOH<br>ANN                                            | 100<br>100<br>100<br>100<br>100<br>100                      | SUCCESS<br>SUCCESS<br>SUCCESS<br>SUCCESS<br>SUCCESS<br>SUCCESS                                  | Tue Dec 25 1<br>Tue Dec 25 1<br>Tue Dec 25 1<br>Tue Dec 25 1<br>Tue Dec 25 1<br>Tue Dec 25 1<br>Tue Dec 25 1                                                 |                                                                                                    |                                                                                                    |
| UCM<br>UCM<br>UCM<br>UCM<br>UCM<br>UCM                                                                                      | D3-SB-11PUB<br>D3-SB-11PUB<br>D3-SB-11PUB<br>D3-SB-11PUB<br>D3-SB-11PUB<br>D3-SB-11PUB<br>D3-SB-11PUB<br>D3-SB-11PUB                               | CCMDB<br>TCT<br>CCMPREFS<br>TFTP<br>MOH<br>ANN<br>BAT                                     | 100<br>100<br>100<br>100<br>100<br>100<br>100               | SUCCESS<br>SUCCESS<br>SUCCESS<br>SUCCESS<br>SUCCESS<br>SUCCESS<br>SUCCESS                       | Tue Dec 25 1<br>Tue Dec 25 1<br>Tue Dec 25 1<br>Tue Dec 25 1<br>Tue Dec 25 1<br>Tue Dec 25 1<br>Tue Dec 25 1<br>Tue Dec 25 1                                 |                                                                                                    |                                                                                                    |
| UCM<br>UCM<br>UCM<br>UCM<br>UCM<br>UCM<br>UCM<br>UCM                                                                        | D3-SB-11PUB<br>D3-SB-11PUB<br>D3-SB-11PUB<br>D3-SB-11PUB<br>D3-SB-11PUB<br>D3-SB-11PUB<br>D3-SB-11PUB<br>D3-SB-11PUB                               | CCMDB<br>TCT<br>CCMPREFS<br>TFTP<br>MOH<br>ANN<br>BAT<br>CEF                              | 100<br>100<br>100<br>100<br>100<br>100<br>100<br>100        | SUCCESS<br>SUCCESS<br>SUCCESS<br>SUCCESS<br>SUCCESS<br>SUCCESS<br>SUCCESS<br>SUCCESS            | Tue Dec 25 1<br>Tue Dec 25 1<br>Tue Dec 25 1<br>Tue Dec 25 1<br>Tue Dec 25 1<br>Tue Dec 25 1<br>Tue Dec 25 1<br>Tue Dec 25 1<br>Tue Dec 25 1                 |                                                                                                    |                                                                                                    |
| UCM<br>UCM<br>UCM<br>UCM<br>UCM<br>UCM<br>UCM<br>UCM<br>UCM                                                                 | D3-SB-11PUB<br>D3-SB-11PUB<br>D3-SB-11PUB<br>D3-SB-11PUB<br>D3-SB-11PUB<br>D3-SB-11PUB<br>D3-SB-11PUB<br>D3-SB-11PUB<br>D3-SB-11PUB<br>D3-SB-11PUB | CCMDB<br>TCT<br>CCMPREFS<br>TFTP<br>MOH<br>ANN<br>BAT<br>CEF<br>REPORTER                  | 100<br>100<br>100<br>100<br>100<br>100<br>100<br>100        | SUCCESS<br>SUCCESS<br>SUCCESS<br>SUCCESS<br>SUCCESS<br>SUCCESS<br>SUCCESS<br>SUCCESS<br>SUCCESS | Tue Dec 25 1<br>Tue Dec 25 1<br>Tue Dec 25 1<br>Tue Dec 25 1<br>Tue Dec 25 1<br>Tue Dec 25 1<br>Tue Dec 25 1<br>Tue Dec 25 1<br>Tue Dec 25 1<br>Tue Dec 25 1 |                                                                                                    |                                                                                                    |
|                                                                                                    | D3-S8-11PUB<br>D3-S8-11PUB<br>D3-S8-11PUB<br>D3-S8-11PUB<br>D3-S8-11PUB<br>D3-S8-11PUB<br>D3-S8-11PUB<br>D3-S8-11PUB<br>D3-S8-11PUB<br>D3-S8-11PUB | CCMDB<br>TCT<br>CCMPREPS<br>TFTP<br>MOH<br>ANN<br>BAT<br>CEF<br>REPORTER<br>DNALIASLOOKUP | 100<br>100<br>100<br>100<br>100<br>100<br>100<br>100<br>100 | SUCCESS<br>SUCCESS<br>SUCCESS<br>SUCCESS<br>SUCCESS<br>SUCCESS<br>SUCCESS<br>SUCCESS<br>SUCCESS | Tue Dec 25 1<br>Tue Dec 25 1<br>Tue Dec 25 1<br>Tue Dec 25 1<br>Tue Dec 25 1<br>Tue Dec 25 1<br>Tue Dec 25 1<br>Tue Dec 25 1<br>Tue Dec 25 1<br>Tue Dec 25 1 |                                                                                                    |                                                                                                    |

\* Click on the filename to view the log file

#### 成功建立的新備份和刪除舊備份的日誌分析

++++++++++++ 啟動手動備份時看到的消息:開始手動

2018-12-25 11:11:59,486 DEBUG [NetMessageDispatch] - drfMessageValidator.validateMessage(): Starting introspection for Message ID = 1700 Message Body = ======= BEGIN msgSubBackup\_REQ ======== m\_bLeaveTempBackupDirectoryInPlace : false destinationId : TAC-Backup backupType : MANUAL featuresTobeBackedup : [UCM] ======== END msgSubBackup\_REQ ========

2018-12-25 11:11:59,486 DEBUG [NetMessageDispatch] - drfMessageHandler:HandleBackup: The backup is being processed for the device: TAC-Backup

2018-12-25 11:11:59,487 DEBUG [NetMessageDispatch] - drfMessageHandler:HandleBackup: Executing sftpLsFiles to make sure SFTP is accessible. 2018-12-25 11:11:59,487 INFO [NetMessageDispatch] - drfUtils:sftpLsFiles-: Executing JSCH SFTP ls command for: User: ciscoHostName: 192.X.X.250 from source :/UCM/Backups/ with pattern -1 2018-12-25 11:11:59,487 DEBUG [NetMessageDispatch] - drfUtils:establishSftpConnection: Trying to connect to the SFTP server.

#### 

2018-12-25 11:11:59,617 DEBUG [NetMessageDispatch] - drfUtils:establishSftpConnection: Authentication Completed Successfully, connected to remote server. Now opening a SFTP channel.

2018-12-25 11:11:59,834 DEBUG [NetMessageDispatch] - drfMessageHandler:setComponentBackupType: Found 1 features selected for Restore 2018-12-25 11:11:59,834 DEBUG [NetMessageDispatch] - drfMessageHandler:setComponentBackupType: Feature Name: UCM. Server Name: D3-SB-11PUB. Component Name: CDPAGTDirectBackup set to : yes 2018-12-25 11:11:59,834 DEBUG [NetMessageDispatch] - drfMessageHandler:setComponentBackupType: Feature Name: UCM. Server Name: D3-SB-11PUB. Component Name: SYSLOGAGTDirectBackup set to : yes 2018-12-25 11:11:59,834 DEBUG [NetMessageDispatch] - drfMessageHandler:setComponentBackupType: Feature Name: UCM. Server Name: D3-SB-11PUB. Component Name: PLATFORMDirectBackup set to : yes 2018-12-25 11:11:59,834 DEBUG [NetMessageDispatch] - drfMessageHandler:setComponentBackupType: Feature Name: UCM. Server Name: D3-SB-11PUB. Component Name: PLATFORMDirectBackup set to : yes 2018-12-25 11:11:59,834 DEBUG [NetMessageDispatch] - drfMessageHandler:setComponentBackupType: Feature Name: UCM. Server Name: D3-SB-11PUB. Component Name: CLMDirectBackup set to : yes 2018-12-25 11:11:59,834 DEBUG [NetMessageDispatch] - drfMessageHandler:setComponentBackupType: Feature Name: UCM. Server Name: D3-SB-11PUB. Component Name: CLMDirectBackup set to : yes 2018-12-25 11:11:59,834 DEBUG [NetMessageDispatch] - drfMessageHandler:setComponentBackupType: Feature Name: UCM. Server Name: D3-SB-11PUB. Component Name: CLMDirectBackup set to : yes 2018-12-25 11:11:59,834 DEBUG [NetMessageDispatch] - drfMessageHandler:setComponentBackupType: Feature Name: UCM. Server Name: D3-SB-11PUB. Component Name: TCTDirectBackup set to : yes 2018-12-25 11:11:59,835 DEBUG [NetMessageDispatch] - drfMessageHandler:setComponentBackupType: Feature Name: UCM. Server Name: D3-SB-11PUB. Component Name: CCMPREFSDirectBackup set to : yes 2018-12-25 11:11:59,835 DEBUG [NetMessageDispatch] - drfMessageHandler:setComponentBackupType: Feature Name: UCM. Server Name: D3-SB-11PUB. Component Name: TFTPDirectBackup set to : yes 2018-12-25 11:11:59,835 DEBUG [NetMessageDispatch] - drfMessageHandler:setComponentBackupType: Feature Name: UCM. Server Name: D3-SB-11PUB. Component Name: MOHDirectBackup set to : yes 2018-12-25 11:11:59,835 DEBUG [NetMessageDispatch] - drfMessageHandler:setComponentBackupType: Feature Name: UCM. Server Name: D3-SB-11PUB. Component Name: ANNDirectBackup set to : yes 2018-12-25 11:11:59,835 DEBUG [NetMessageDispatch] - drfMessageHandler:setComponentBackupType: Feature Name: UCM. Server Name: D3-SB-11PUB. Component Name: BATDirectBackup set to : yes 2018-12-25 11:11:59,835 DEBUG [NetMessageDispatch] - drfMessageHandler:setComponentBackupType: Feature Name: UCM. Server Name: D3-SB-11PUB. Component Name: CEFDirectBackup set to : yes 2018-12-25 11:11:59,835 DEBUG [NetMessageDispatch] - drfMessageHandler:setComponentBackupType: Feature Name: UCM. Server Name: D3-SB-11PUB. Component Name: REPORTERDirectBackup set to : yes 2018-12-25 11:11:59,835 DEBUG [NetMessageDispatch] - drfMessageHandler:setComponentBackupType: Feature Name: UCM. Server Name: D3-SB-11PUB. Component Name: DNALIASLOOKUPDirectBackup set to : ves

2018-12-25 11:11:59,835 DEBUG [NetMessageDispatch] - drfMessageHandler:setComponentBackupType: Feature Name: UCM. Server Name: D3-SB-11PUB. Component Name: DNALIASSYNCDirectBackup set to : yes

#### 

2018-12-25 11:16:23,886 DEBUG [TarWorkerThread] - drfutils.sftpLsFiles-: 33 files found at the given path 2018-12-25 11:16:23,886 DEBUG [TarWorkerThread] - drfutils.sftpLsFiles-: 2018-12-24-13-21-17\_D3-SB-11PUB\_UCM\_PLATFORM.tar 2018-12-25 11:16:23,886 DEBUG [TarWorkerThread] - drfutils.sftpLsFiles-: 2018-12-24-13-21-17\_D3-SB-11PUB drfComponent.xml 2018-12-25 11:16:23,886 DEBUG [TarWorkerThread] - drfutils.sftpLsFiles-: 2018-12-25-11-12-03\_D3-SB-11PUB\_UCM\_REPORTER.tar 2018-12-25 11:16:23,886 DEBUG [TarWorkerThread] - drfutils.sftpLsFiles-: 2018-12-25-11-12-03\_D3-SB-11PUB\_UCM\_CLM.tar 2018-12-25 11:16:23,886 DEBUG [TarWorkerThread] - drfutils.sftpLsFiles-: 2018-12-24-13-21-17\_D3-SB-11PUB\_UCM\_DNALIASSYNC.tar 2018-12-25 11:16:23,886 DEBUG [TarWorkerThread] - drfutils.sftpLsFiles-: 2018-12-24-13-21-17\_D3-SB-11PUB\_UCM\_REPORTER.tar 2018-12-25 11:16:23,886 DEBUG [TarWorkerThread] - drfutils.sftpLsFiles-: 2018-12-25-11-12-03\_D3-SB-11PUB\_UCM\_MOH.tar 2018-12-25 11:16:23,886 DEBUG [TarWorkerThread] - drfutils.sftpLsFiles-: 2018-12-25-11-12-03\_D3-SB-11PUB\_UCM\_BAT.tar 2018-12-25 11:16:23,886 DEBUG [TarWorkerThread] - drfutils.sftpLsFiles-: 2018-12-24-13-21-17\_D3-SB-11PUB\_UCM\_CCMDB.tar 2018-12-25 11:16:23,886 DEBUG [TarWorkerThread] - drfutils.sftpLsFiles-: 2018-12-24-13-21-17\_D3-SB-11PUB\_UCM\_SYSLOGAGT.tar 2018-12-25 11:16:23,886 DEBUG [TarWorkerThread] - drfutils.sftpLsFiles-: 2018-12-25-11-12-03\_D3-SB-11PUB\_UCM\_CEF.tar 2018-12-25 11:16:23,886 DEBUG [TarWorkerThread] - drfutils.sftpLsFiles-: 2018-12-25-11-12-03\_D3-SB-11PUB\_UCM\_CCMPREFS.tar 2018-12-25 11:16:23,886 DEBUG [TarWorkerThread] - drfutils.sftpLsFiles-: 2018-12-24-13-21-17\_D3-SB-11PUB UCM CCMPREFS.tar 2018-12-25 11:16:23,886 DEBUG [TarWorkerThread] - drfutils.sftpLsFiles-: 2018-12-25-11-12-03\_D3-SB-11PUB\_UCM\_TCT.tar 2018-12-25 11:16:23,886 DEBUG [TarWorkerThread] - drfutils.sftpLsFiles-: 2018-12-24-13-21-17\_D3-SB-11PUB UCM CEF.tar 2018-12-25 11:16:23,886 DEBUG [TarWorkerThread] - drfutils.sftpLsFiles-: 2018-12-25-11-12-03\_D3-SB-11PUB UCM PLATFORM.tar 2018-12-25 11:16:23,886 DEBUG [TarWorkerThread] - drfutils.sftpLsFiles-: 2018-12-25-11-12-03\_D3SB-11PUB\_UCM\_CDPAGT.tar 2018-12-25 11:16:23,886 DEBUG [TarWorkerThread] - drfutils.sftpLsFiles-: 2018-12-25-11-12-03\_D3-SB-11PUB\_UCM\_ANN.tar 2018-12-25 11:16:23,886 DEBUG [TarWorkerThread] - drfutils.sftpLsFiles-: 2018-12-25-11-12-03\_D3-SB-11PUB UCM SYSLOGAGT.tar 2018-12-25 11:16:23,886 DEBUG [TarWorkerThread] - drfutils.sftpLsFiles-: 2018-12-24-13-21-17\_D3-SB-11PUB\_UCM\_TFTP.tar 2018-12-25 11:16:23,886 DEBUG [TarWorkerThread] - drfutils.sftpLsFiles-: 2018-12-25-11-12-03\_D3-SB-11PUB\_UCM\_TFTP.tar 2018-12-25 11:16:23,886 DEBUG [TarWorkerThread] - drfutils.sftpLsFiles-: 2018-12-25-11-12-03\_D3-SB-11PUB UCM CCMDB.tar 2018-12-25 11:16:23,886 DEBUG [TarWorkerThread] - drfutils.sftpLsFiles-: 2018-12-24-13-21-17\_D3-SB-11PUB\_UCM\_ANN.tar 2018-12-25 11:16:23,886 DEBUG [TarWorkerThread] - drfutils.sftpLsFiles-: 2018-12-25-11-12-03\_D3-SB-11PUB\_UCM\_DNALIASSYNC.tar 2018-12-25 11:16:23,886 DEBUG [TarWorkerThread] - drfutils.sftpLsFiles-: 2018-12-25-11-12-03\_D3-SB-11PUB\_UCM\_DNALIASLOOKUP.tar 2018-12-25 11:16:23,886 DEBUG [TarWorkerThread] - drfutils.sftpLsFiles-: 2018-12-24-13-21-17\_D3-SB-11PUB\_UCM\_CDPAGT.tar 2018-12-25 11:16:23,886 DEBUG [TarWorkerThread] - drfutils.sftpLsFiles-: 2018-12-24-13-21-17\_D3-SB-11PUB\_UCM\_MOH.tar 2018-12-25 11:16:23,886 DEBUG [TarWorkerThread] - drfutils.sftpLsFiles-: 2018-12-24-13-21-17\_D3-SB-11PUB UCM CLM.tar 2018-12-25 11:16:23,886 DEBUG [TarWorkerThread] - drfutils.sftpLsFiles-: 2018-12-24-13-21-17\_D3-SB-11PUB\_UCM\_DNALIASLOOKUP.tar 2018-12-25 11:16:23,886 DEBUG [TarWorkerThread] - drfutils.sftpLsFiles-: 2018-12-24-13-21-17\_D3-SB-11PUB\_UCM\_BAT.tar 2018-12-25 11:16:23,886 DEBUG [TarWorkerThread] - drfutils.sftpLsFiles-: 2018-12-24-13-21-17\_D3-SB-11PUB\_UCM\_TCT.tar

#### 

2018-12-25 11:16:23,887 INFO [TarWorkerThread] - drfSftpManager:drfGetListOfBackups: Adding the backup id after the \_pubhostname filtering:2018-12-24-13-21-17 2018-12-25 11:16:23,887 INFO [TarWorkerThread] - drfSftpManager:drfGetListOfBackups: Adding the backup id after the \_pubhostname filtering:2018-12-25-11-12-03

#### 

2018-12-25 11:16:24,852 INFO [TarWorkerThread] - drfSftpManager.RemoveOldBackupSet: list size : 1

#### 

2018-12-25 11:16:24,852 INFO [TarWorkerThread] - drfSftpManager.RemoveOldBackupSet: Removing: /UCM/Backups/2018-12-24-13-21-17\_D3-SB-11PUB\*

 2018-12-25 11:16:26,405 DEBUG [TarWorkerThread] - drfutils.sftpLsFiles-: 18 files found at the given path 2018-12-25 11:16:26,405 DEBUG [TarWorkerThread] - drfutils.sftpLsFiles-: 2018-12-25-11-12-03\_D3-SB-11PUB UCM REPORTER.tar 2018-12-25 11:16:26,405 DEBUG [TarWorkerThread] - drfutils.sftpLsFiles-: 2018-12-25-11-12-03\_D3-SB-11PUB\_UCM\_CLM.tar 2018-12-25 11:16:26,405 DEBUG [TarWorkerThread] - drfutils.sftpLsFiles-: 2018-12-25-11-12-03\_D3-SB-11PUB\_UCM\_MOH.tar 2018-12-25 11:16:26,405 DEBUG [TarWorkerThread] - drfutils.sftpLsFiles-: 2018-12-25-11-12-03\_D3-SB-11PUB\_UCM\_BAT.tar 2018-12-25 11:16:26,405 DEBUG [TarWorkerThread] - drfutils.sftpLsFiles-: 2018-12-25-11-12-03\_D3-SB-11PUB UCM CEF.tar 2018-12-25 11:16:26,405 DEBUG [TarWorkerThread] - drfutils.sftpLsFiles-: 2018-12-25-11-12-03\_D3-SB-11PUB\_UCM\_CCMPREFS.tar 2018-12-25 11:16:26,405 DEBUG [TarWorkerThread] - drfutils.sftpLsFiles-: 2018-12-25-11-12-03\_D3-SB-11PUB UCM TCT.tar 2018-12-25 11:16:26,405 DEBUG [TarWorkerThread] - drfutils.sftpLsFiles-: 2018-12-25-11-12-03\_D3-SB-11PUB\_UCM\_PLATFORM.tar 2018-12-25 11:16:26,405 DEBUG [TarWorkerThread] - drfutils.sftpLsFiles-: 2018-12-25-11-12-03\_D3-SB-11PUB\_UCM\_CDPAGT.tar 2018-12-25 11:16:26,405 DEBUG [TarWorkerThread] - drfutils.sftpLsFiles-: 2018-12-25-11-12-03\_D3-SB-11PUB\_UCM\_ANN.tar 2018-12-25 11:16:26,405 DEBUG [TarWorkerThread] - drfutils.sftpLsFiles-: 2018-12-25-11-12-03\_D3-SB-11PUB\_UCM\_SYSLOGAGT.tar 2018-12-25 11:16:26,405 DEBUG [TarWorkerThread] - drfutils.sftpLsFiles-: 2018-12-25-11-12-03\_D3-SB-11PUB\_UCM\_TFTP.tar 2018-12-25 11:16:26,405 DEBUG [TarWorkerThread] - drfutils.sftpLsFiles-: 2018-12-25-11-12-03\_D3-SB-11PUB\_UCM\_CCMDB.tar 2018-12-25 11:16:26,405 DEBUG [TarWorkerThread] - drfutils.sftpLsFiles-: 2018-12-25-11-12-03\_D3-SB-11PUB\_UCM\_DNALIASSYNC.tar 2018-12-25 11:16:26,405 DEBUG [TarWorkerThread] - drfutils.sftpLsFiles-: 2018-12-25-11-12-03\_D3-SB-11PUB\_UCM\_DNALIASLOOKUP.tar 2018-12-25 11:16:26,405 DEBUG [TarWorkerThread] - drfutils.sftpLsFiles-: 2018-12-25-11-12-03\_D3-SB-11PUB drfComponent.xml 2018-12-25 11:16:26,405 DEBUG [TarWorkerThread] - drfutils.sftpLsFiles-: Found 16 matching the search criteria.

#### 

2018-12-25 11:16:26,405 DEBUG [TarWorkerThread] - drfUtils:closeSFTPConnections: Closing ChannelSftp... 2018-12-25 11:16:26,405 DEBUG [TarWorkerThread] - drfUtils:closeSFTPConnections: Disconnecting Channel... 2018-12-25 11:16:26,405 DEBUG [TarWorkerThread] - drfUtils:closeSFTPConnections: Closing Session...

2018-12-25 11:16:26,572 INFO [TarWorkerThread] - {STATE\_IDLE} drfBackup:CompleteBackup(Device=-): === BACKUP operation COMPLETED ===

## 驗證

要驗證備份是否成功,您需要看到狀態消息SUCCESS:**備份已**完成,如下圖所示:

| Backup Status                                                                                                    |                                                                                                    |                                                                           |                                                             |                                                                                      |                                                                                                    | 🖉 🧬 root@CM-SFTP: /home/cisco/UCM/Backups                                                                                                    |                                                                               |  |
|----------------------------------------------------------------------------------------------------|----------------------------------------------------------------------------------------------------|---------------------------------------------------------------------------|-------------------------------------------------------------|--------------------------------------------------------------------------------------|----------------------------------------------------------------------------------------------------|----------------------------------------------------------------------------------------------------|-------------------------------------------------------------------------------|--|
| Refresh     Status     Status     Status     Status     Success:     Backup detail     Tar Filename:     Backup Device | Cancel Backup Completed s                                                                                                    | 2018-12-25-11-12-03.tar<br>NETWORK                                        |                                                             |                                                                                      |                                                                                                    | root8CM-SFTP:/home/cisco/UCM/Backups# 11<br>total 2236356<br>drwar-war-w 2 cisco cisco 20480 Dec 25 11:39 ./<br>drwar-war-w 7 cisco cisco 12288 Dec 23 13:33 ./<br>-rw-rw-r 1 cisco cisco 10272 Dec 25 11:38 2018-12-25-11-12-03 D3-SB-11FUB_drfCcmpr<br>-rw-rw-r 1 cisco cisco 10272 Dec 25 11:38 2018-12-25-11-12-03 D3-SB-11FUB_UCM_ADM.<br>-rw-rw-r 1 cisco cisco 10272 Dec 25 11:38 2018-12-25-11-12-03 D3-SB-11FUB_UCM_ADM.<br>-rw-rw-r 1 cisco cisco 102424352 Dec 25 11:38 2018-12-25-11-12-03 D3-SB-11FUB_UCM_CMC.<br>-rw-rw-rw 1 cisco cisco 10301507 Dec 25 11:38 2018-12-25-11-12-03 D3-SB-11FUB_UCM_CCMC.<br>-rw-rw-r 1 cisco cisco 10301507 Dec 25 11:38 2018-12-25-11-12-03 D3-SB-11FUB_UCM_CCMC.<br>-rw-rw-r 1 cisco cisco 10301507 Dec 25 11:38 2018-12-25-11-12-03 D3-SB-11FUB_UCM_CCMC.<br>-rw-rw-r 1 cisco cisco 10301507 Dec 25 11:38 2018-12-25-11-12-03 D3-SB-11FUB_UCM_CCMC.<br>-rw-rw-r 1 cisco cisco 10301507 Dec 25 11:38 2018-12-25-11-12-03 D3-SB-11FUB_UCM_CCMC.<br>-rw-rw-r 1 cisco cisco 10301507 Dec 25 11:38 2018-12-25-11-12-03 D3-SB-11FUB_UCM_CCMC.<br>-rw-rw-r 1 cisco cisco 10301507 Dec 25 11:38 2018-12-25-11-12-03 D3-SB-11FUB_UCM_CCMC.<br>-rw-rw-r 1 cisco cisco 10301507 Dec 25 11:38 2018-12-25-11-12-03 D3-SB-11FUB_UCM_CCMC.<br>-rw-rw-r 1 cisco cisco 10301507 Dec 25 11:38 2018-12-25-11-12-03 D3-SB-11FUB_UCM_CCMC.<br>-rw-rw-r 1 cisco cisco 10301507 Dec 25 11:38 2018-12-25-11-12-03 D3-SB-11FUB_UCM_CCMC.<br>-rw-rw-r 1 cisco cisco 103050 Dec 25 11:38 2018-12-25-11-12-03 D3-SB-11FUB_UCM_CCMC.<br>-rw-rw-r 1 cisco cisco 20512 Dec 25 11:38 2018-12-25-11-12-03 D3-SB-11FUB_UCM_CCMC.<br>-rw-rw-r 1 cisco cisco 20502 Dec 25 11:38 2018-12-25-11-12-03 D3-SB-11FUB_UCM_CCMC.<br>-rw-rw-r 1 cisco cisco 20502 Dec 25 11:38 2018-12-25-11-12-03 D3-SB-11FUB_UCM_CCMC.<br>-rw-rw-r 1 cisco cisco 20502 Dec 25 11:38 2018-12-25-11-12-03 D3-SB-11FUB_UCM_CCMC.<br>-rw-rw-r 1 cisco cisco 20502 Dec 25 11:38 2018-12-25-11-12-03 D3-SB-11FUB_UCM_CCMC.<br>-rw-rw-r 1 cisco cisco 20502 Dec 25 11:38 2018-12-25-11-12-03 D3-SB-11FUB_UCM_CCMC.<br>-rw-rw-rw-r 1 cisco cisco 205 | onent.xml<br>tar<br>DB.tar<br>REFS.tar<br>AGT.tar<br>tar<br>tar<br>IASLOOKUP. |  |
| Operation: BACKUP<br>Percentage Complete: 100%                                                                         |                                                                                                    | BACKUP<br>100%                                                            |                                                             |                                                                                      |                                                                                                    | -rw-rw-r 1 cisco cisco 10272 Dec 25 11:39 2018-12-25-11-12-03_D3-SB-11PUB_UCM_DNAJ<br>-rw-rw-r 1 cisco cisco 27904032 Dec 25 11:39 2018-12-25-11-12-03_D3-SB-11PUB_UCM_MOH.                                                                                                    | LIASSYNC.ta<br>.tar                                                           |  |
| Feature                                                                                                    | Server                                                                                                    | Component                                                                 | Status                                                      | Result **                                                                            |                                                                                                    | -rw-rw-rw-r 1 cisco cisco 1597472 Dec 25 11:34 2018-12-25-11-12-03 D3-SB-11PUB UCM PLAT                                                                                                    | FORM.tar                                                                      |  |
| UCM                                                                                                    | D3-SB-11PUB                                                                                                    | CDPAGT                                                                    | 100                                                         | SUCCESS                                                                              | Tue Dec 25 1                                                                                                    | -rw-rw-r 1 cisco cisco 10298 Dec 25 11:34 2018-12-25-11-12-03 D3-SB-11PUB UCM SYSI                                                                                                    | LOGAGT.tar                                                                    |  |
| UCM                                                                                                    | D3-SB-11PUB                                                                                                    | SYSLOGAGT                                                                 | 100                                                         | SUCCESS                                                                              | Tue Dec 25 1                                                                                                    | -rw-rw-r 1 cisco cisco 10360 Dec 25 11:35 2018-12-25-11-12-03_D3-SB-11PUB_UCM_TCT                                                                                                    |                                                                               |  |
| UCM                                                                                                    | D3-SB-11PUB                                                                                                    | PLATFORM                                                                  | 100                                                         | SUCCESS                                                                              | Tue Dec 25 1                                                                                                    | -rw-rw-r- 1 cisco cisco 2202353616 Dec 25 11:39 2018-12-25-11-12-03 D3-SB-11PUB UCM TFT                                                                                                    | P.tar                                                                         |  |
| UCM                                                                                                    | D3-SB-11PUB                                                                                                    | CLM                                                                       | 100                                                         | SUCCESS                                                                              | Tue Dec 25 1                                                                                                    | root@CM-SFTP:/home/cisco/UCM/Backups#                                                                                                    |                                                                               |  |
| UCM                                                                                                    | D3-SB-11PUB                                                                                                    | CCMDB                                                                     | 400                                                         | 0000000                                                                              | Tue Dec 25                                                                                                    |                                                                                                    |                                                                               |  |
|                                                                                                    |                                                                                                    | 1                                                                         | 100                                                         | SUCCESS                                                                              | THE LIEC ZO U                                                                                                    |                                                                                                    |                                                                               |  |
| UCM                                                                                                    | D3-SB-11PUB                                                                                                    | TCT                                                                       | 100                                                         | SUCCESS                                                                              | Tue Dec 25 1                                                                                                    |                                                                                                    |                                                                               |  |
| UCM                                                                                                    | D3-SB-11PUB<br>D3-SB-11PUB                                                                                                    | TCT                                                                       | 100                                                         | SUCCESS                                                                              | Tue Dec 25 1<br>Tue Dec 25 1                                                                                                    |                                                                                                    |                                                                               |  |
| UCM<br>UCM<br>UCM                                                                                                    | D3-SB-11PUB<br>D3-SB-11PUB<br>D3-SB-11PUB                                                                                                    | TCT<br>CCMPREFS<br>TETP                                                   | 100 100 100 100                                             | SUCCESS<br>SUCCESS<br>SUCCESS                                                        | Tue Dec 25 1<br>Tue Dec 25 1<br>Tue Dec 25 1                                                                                                    |                                                                                                    |                                                                               |  |
| UCM<br>UCM<br>UCM                                                                                                    | D3-SB-11PUB<br>D3-SB-11PUB<br>D3-SB-11PUB<br>D3-SB-11PUB                                                                                           | TCT<br>CCMPREFS<br>TFTP<br>MOH                                            | 100<br>100<br>100<br>100                                    | SUCCESS<br>SUCCESS<br>SUCCESS<br>SUCCESS<br>SUCCESS                                  | Tue Dec 25 1<br>Tue Dec 25 1<br>Tue Dec 25 1<br>Tue Dec 25 1<br>Tue Dec 25 1                                                                                                 |                                                                                                    |                                                                               |  |
|                                                                                                    | D3-SB-11PUB<br>D3-SB-11PUB<br>D3-SB-11PUB<br>D3-SB-11PUB<br>D3-SB-11PUB                                                                            | TCT<br>CCMPREFS<br>TFTP<br>MOH<br>ANN                                     | 100<br>100<br>100<br>100<br>100                             | SUCCESS<br>SUCCESS<br>SUCCESS<br>SUCCESS<br>SUCCESS                                  | Tue Dec 25 1<br>Tue Dec 25 1<br>Tue Dec 25 1<br>Tue Dec 25 1<br>Tue Dec 25 1<br>Tue Dec 25 1                                                                                 |                                                                                                    |                                                                               |  |
|                                                                                                    | D3-S8-11PUB<br>D3-S8-11PUB<br>D3-S8-11PUB<br>D3-S8-11PUB<br>D3-S8-11PUB<br>D3-S8-11PUB                                                             | TCT<br>CCMPREFS<br>TFTP<br>MOH<br>ANN<br>BAT                              | 100<br>100<br>100<br>100<br>100<br>100                      | SUCCESS<br>SUCCESS<br>SUCCESS<br>SUCCESS<br>SUCCESS<br>SUCCESS                       | Tue Dec 25 1<br>Tue Dec 25 1<br>Tue Dec 25 1<br>Tue Dec 25 1<br>Tue Dec 25 1<br>Tue Dec 25 1<br>Tue Dec 25 1                                                                 |                                                                                                    |                                                                               |  |
| UCM<br>UCM<br>UCM<br>UCM<br>UCM<br>UCM                                                                                 | D3-SB-11PUB<br>D3-SB-11PUB<br>D3-SB-11PUB<br>D3-SB-11PUB<br>D3-SB-11PUB<br>D3-SB-11PUB<br>D3-SB-11PUB<br>D3-SB-11PUB                               | CCMPREFS<br>CCMPREFS<br>TFTP<br>MOH<br>ANN<br>BAT<br>CEF                  | 100<br>100<br>100<br>100<br>100<br>100<br>100               | SUCCESS<br>SUCCESS<br>SUCCESS<br>SUCCESS<br>SUCCESS<br>SUCCESS<br>SUCCESS            | Tue Dec 25 1<br>Tue Dec 25 1<br>Tue Dec 25 1<br>Tue Dec 25 1<br>Tue Dec 25 1<br>Tue Dec 25 1<br>Tue Dec 25 1<br>Tue Dec 25 1                                                 |                                                                                                    |                                                                               |  |
|                                                                                                    | D3-SB-11PUB<br>D3-SB-11PUB<br>D3-SB-11PUB<br>D3-SB-11PUB<br>D3-SB-11PUB<br>D3-SB-11PUB<br>D3-SB-11PUB<br>D3-SB-11PUB<br>D3-SB-11PUB                | CCMPDD<br>TCT<br>CCMPREFS<br>TFTP<br>MOH<br>ANN<br>BAT<br>CEF<br>REPORTER | 100<br>100<br>100<br>100<br>100<br>100<br>100<br>100        | SUCCESS<br>SUCCESS<br>SUCCESS<br>SUCCESS<br>SUCCESS<br>SUCCESS<br>SUCCESS            | Tue Dec 25 1<br>Tue Dec 25 1<br>Tue Dec 25 1<br>Tue Dec 25 1<br>Tue Dec 25 1<br>Tue Dec 25 1<br>Tue Dec 25 1<br>Tue Dec 25 1<br>Tue Dec 25 1                                 |                                                                                                    |                                                                               |  |
|                                                                                                    | D3-SB-11PUB<br>D3-SB-11PUB<br>D3-SB-11PUB<br>D3-SB-11PUB<br>D3-SB-11PUB<br>D3-SB-11PUB<br>D3-SB-11PUB<br>D3-SB-11PUB<br>D3-SB-11PUB<br>D3-SB-11PUB | CCMRDEFS<br>TCT<br>MOH<br>ANN<br>BAT<br>CEF<br>REPORTER<br>DNALLASLOOKUP  | 100<br>100<br>100<br>100<br>100<br>100<br>100<br>100<br>100 | SUCCESS<br>SUCCESS<br>SUCCESS<br>SUCCESS<br>SUCCESS<br>SUCCESS<br>SUCCESS<br>SUCCESS | Tue Dec 25 1<br>Tue Dec 25 1<br>Tue Dec 25 1<br>Tue Dec 25 1<br>Tue Dec 25 1<br>Tue Dec 25 1<br>Tue Dec 25 1<br>Tue Dec 25 1<br>Tue Dec 25 1<br>Tue Dec 25 1<br>Tue Dec 25 1 |                                                                                                    |                                                                               |  |

## 疑難排解

為了對CUCM中的備份進行故障排除,您需要:

• DRF本地日誌

• DRF主日誌

在RTMT中,導航到**所有伺服器的跟蹤和日誌中心>收集檔案>Cisco DRF本地和Cisco DRF主**,如 下圖所示:

| a Set The Monitoring Tool For Caseo United Communications Solutions  yetem  en Summary  gotem  CPU and Memory  CPU and Memory  | System Voice/Video Ana                                                                                                    | alveicManager III and Brosso   | Loo Edi                                                                                                    | it Window Application Help                                                                                                    |                                                     |                                 |
|----------------------------------------------------------------------------------------------------|----------------------------------------------------------------------------------------------------|--------------------------------|----------------------------------------------------------------------------------------------------|----------------------------------------------------------------------------------------------------|-----------------------------------------------------|---------------------------------|
| Sell Time Monitoring       Trace & Log Central         Iem Summary       Trace & Log Central         System Summary       Collect Files         Process       Collect Files         Ost       Schedule Collectories         Control       Collect Files         Control       Collect Files         Control       Collect Files         Control       Collect Files         Control       Collect Files         Control       Collect Files         Control       Collect Files         Control       Collect Files         Control       Collect Files         Control       Collect Crash Dumit         Schedule Collector       Collect Trace         Collect Crash Dumit       Select all Services on all Servers         Collect Crash Dumit       Collect Crash Dumit         Collect Crash Dumit       Collect Crash Dumit         Down       Cisco Coll Service         Collect Crash Dumit       Collect Paration         Collect Crash Dumit       Collect Crash Dumit         Down       Cisco Coll Service         Down       Cisco Collect Paratine         Down       Cisco Control         Down       Cisco Control Service <t< th=""><th><u>system voice/video A</u>na</th><th>alysismanager initiatid Preser</th><th>ice <u>E</u>ai</th><th>n <u>w</u>indow Appi<u>i</u>cation He<u>i</u>p</th><th></th><th></th></t<>                                                                                                    | <u>system voice/video A</u> na                                                                                                    | alysismanager initiatid Preser | ice <u>E</u> ai                                                                                                    | n <u>w</u> indow Appi <u>i</u> cation He <u>i</u> p                                                                                                    |                                                     |                                 |
| ystem <ul> <li>Trace &amp; Log Central</li> <li>Firster &amp; Log Central</li> <li>Remote Browse</li> <li>Collect Files</li> <li>Collect Files</li> <li>Collect Files</li> <li>Collect Crists</li> <li>Collect Crists</li> <li>Coleco CPP Agent</li> <li>Collect Cr</li></ul>                                                                                                    | eal Time Monitoring                                                                                                    | OO For Cisco Unified Commun    | ications S                                                                                                    | olutions                                                                                                    |                                                     |                                 |
| em Summary System Summary System Summary System Summary CPU and Memory Process Collect Files Collect Files Collect | ystem                                                                                                    | Trace & Log Central            |                                                                                                    |                                                                                                    |                                                     |                                 |
| Cisco Database Notification Service                                                                                                    | ystem<br>tem Summary<br>tem Summary<br>ver<br>CPU and Memory<br>Process<br>Disk Usage<br>Critical Services<br>formance<br>Performance<br>Performance Log Viewer<br>Alert Central<br>Job Status<br>SysLog Viewer<br>VLT<br>AuditLog Viewer |                                | Collect<br>Downl<br>Comp<br>Downl<br>Downl<br>Downl<br>Downl<br>Downl<br>Downl<br>Downl<br>Downl<br>Downl<br>Downl<br>Downl<br>Downl<br>Downl<br>Comp | Triles in progress for node d3-sb-11pub         Collect Files         Select System Services/Applications         Select System Services/Applications         Select System Services/Applications         Select System Services/Applications         Cisco CCMAdmin Web Service         Cisco CCMService Web Service         Cisco CCMService Web Service         Cisco CDP         Cisco CDP Agent         Cisco CallManager Cisco IP Phone Services         Cisco Called Party Tracing         Cisco Certificate Change Notification         Cisco CortrolCenter CLI         Cisco DRF Local         Cisco DRF Local         Cisco DRF Master         Cisco Database Cli Output         Cisco Database Library Trace | all Services on all Servers All Servers All Servers | Cipinal CLICH Packupal 20 Teace |
|                                                                                                    |                                                                                                    |                                |                                                                                                    | Cisco Database Notification Service<br>Cisco Database Replicator Trace<br>Cisco DirSync<br>Cisco Discovery Responder Service<br>Cisco E911 Service<br>Cisco External Call Control Service<br>Cisco GRT Communication Web Service<br>Cisco Informix Database Service                                                                                                    |                                                     |                                 |

您可以在如何收集CUCM 9.x或更高版本的跟蹤中查詢詳細資訊

建議訪問遠端SFTP。